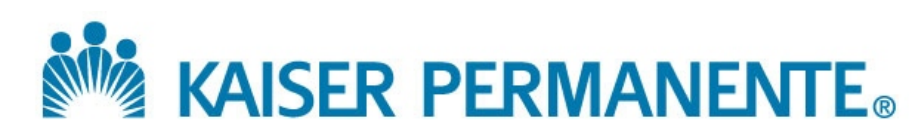

iPad Application

Doc: Annotated Wireframes Code: PR12140 Date:Monday July 22, 2013Version:1.0

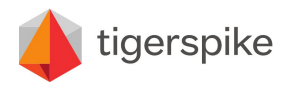

**Code:** PR12140 **Date:** Friday July 26, 2013 **Version:** 1.0

# **Table of Contents**

# Index

| Information Architecture          | Page 3  | Wireframes Continued            |         |
|-----------------------------------|---------|---------------------------------|---------|
| Wireframes                        |         | 20a. Get a Quote Keyboard       | Page 24 |
| 1. Splash Screen                  | Page 4  | 21. Quote Confirmation          | Page 25 |
| 2. Language Selection             | Page 5  | 22. Survey Confirmation         | Page 26 |
| 3. Are you an existing KP member? | Page 6  | 23. Recipes                     | Page 27 |
| 4. I'm here to:                   | Page 7  | 24. Recipe Detail View          | Page 28 |
| 5. Insurance Status               | Page 8  | 25. Events                      | Page 29 |
| 6. Sign into My Health Manager    | Page 9  | 26. Apps                        | Page 30 |
| 7. Overview of HCR                | Page 10 | 27. Enter your email address    | Page 31 |
| 8. HCR Means                      | Page 11 | 28. Enter your phone number     | Page 32 |
| 9. What does HCR include?         | Page 12 | 29. Time Out Modal              | Page 33 |
| 10. Options and value for money   | Page 13 | 30. Help Notification           | Page 34 |
| 11. HCR Government Subsidy Info   | Page 14 | 31. Admin Startup               | Page 35 |
| 12. Employer/Employee Information | Page 15 | 32. Admin Entry                 | Page 36 |
| 13. Our Care Model                | Page 16 | 33. Admin Modal Password Entry  | Page 37 |
| 14. Plans and Benefits            | Page 17 | 34. Admin Error Message         | Page 38 |
| 15. Comparison                    | Page 18 | 35. Admin Modal Dashboard       | Page 39 |
| 16. Coverage Map                  | Page 19 | 36. Admin Sign Out Confirmation | Page 40 |
| 17. Meet our Doctors              | Page 20 | 37. Admin Web View              | Page 41 |
| 18. See our Facilities            | Page 21 | 38. Scroll Example              | Page 42 |
| 19. Meet our Members              | Page 22 | 39. Recipe Email Confirmation   | Page 43 |
| 20. Get a Quote                   | Page 23 | 40. Recipe SMS Confirmation     | Page 44 |

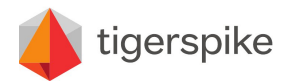

**Code:** PR12140 **Date:** Friday July 26, 2013 **Version:** 1.0

# **Information Architecture**

Please see file:KP Retail Kiosk 3.1 - IA V2.0Format:Tabloid (11"x17")

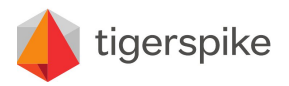

**Code:** PR12140 **Date:** Friday July 26, 2013 **Version:** 1.0

# 1. Splash Screen

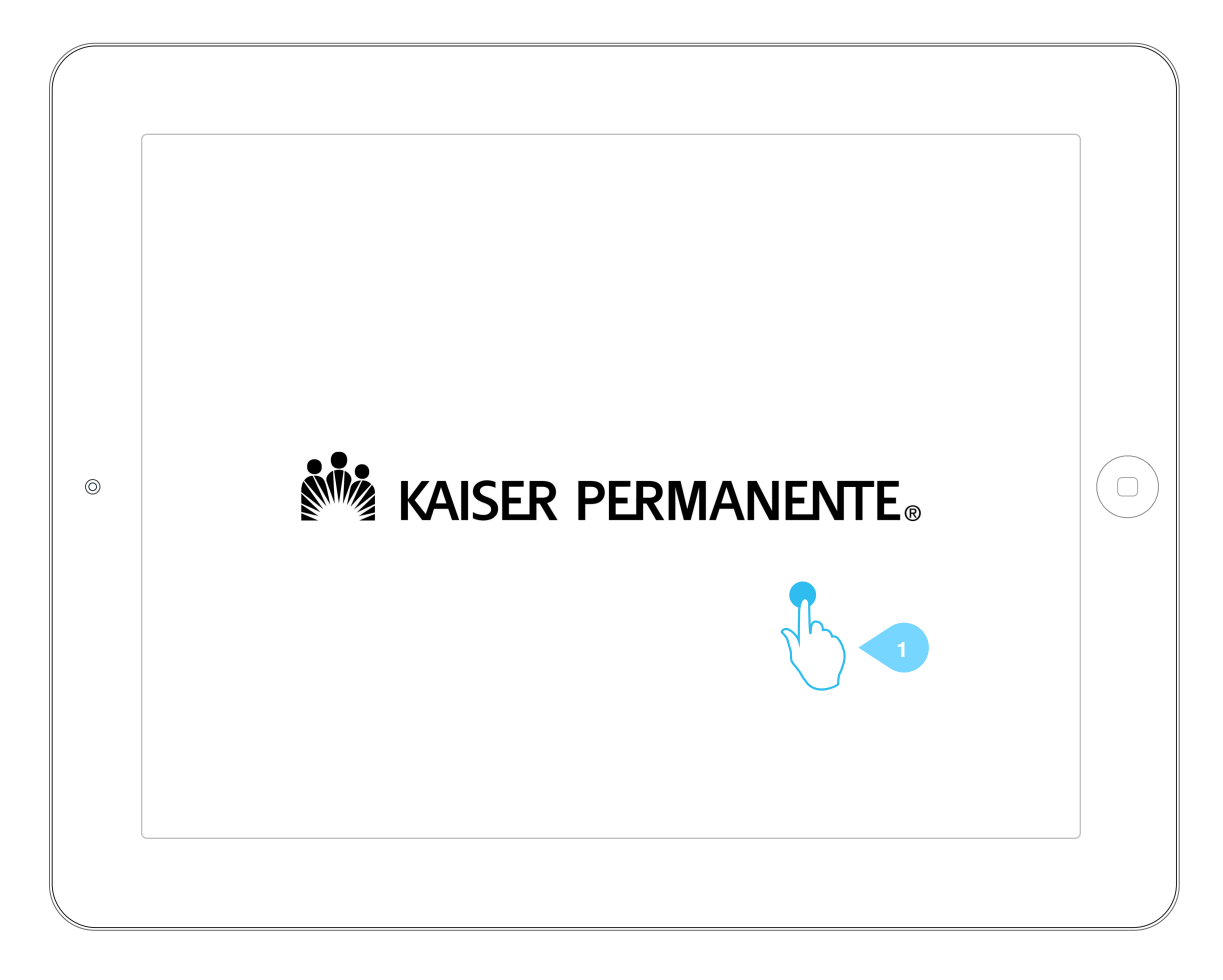

### Annotations

1. Animated Splash Screen Tap to activate screen

#### Note:

This screen is animated and is for branding purposes to attract attention. It is only required after an extended period of inactivity.

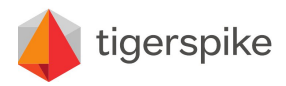

**Code:** PR12140 **Date:** Friday July 26, 2013 **Version:** 1.0

# 2. Select Your Language

| KAISER PERMANENTE® |  |
|--------------------|--|
|                    |  |
| English            |  |
| Español            |  |
|                    |  |

- Load Admin Section Tap and hold logo for 5 seconds to prompt admin password. Go to <u>33. Admin Modal Password Entry</u>
- 2. Select Language *Tap* English to load English language pack *Tap* Espanol to load Spanish language pack

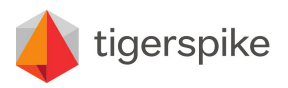

**Code:** PR12140 **Date:** Friday July 26, 2013 **Version:** 1.0

# 3. Are you an existing KP member?

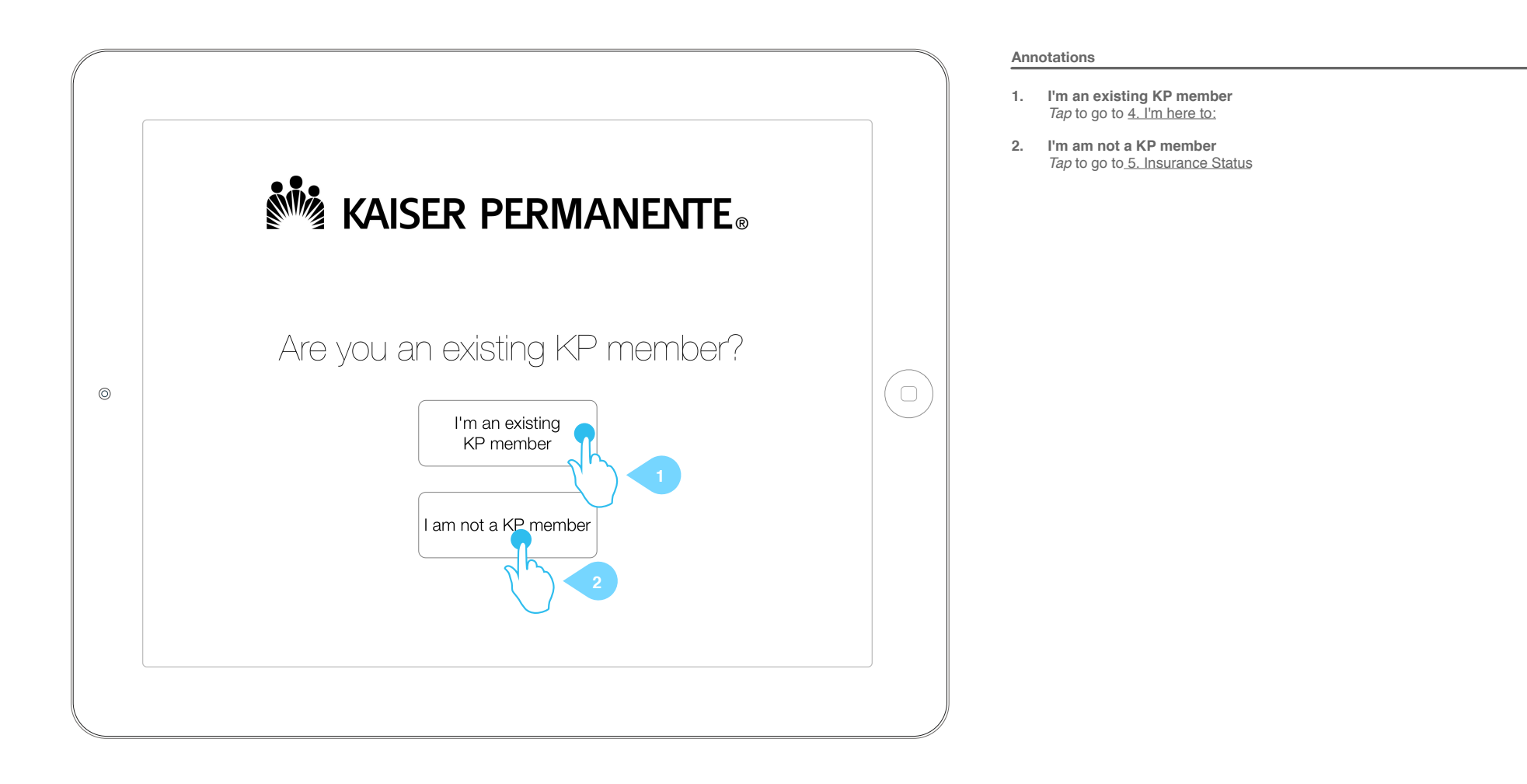

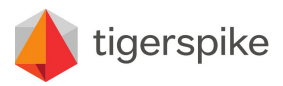

**Code:** PR12140 **Date:** Friday July 26, 2013 **Version:** 1.0

# 4. I'm here to:

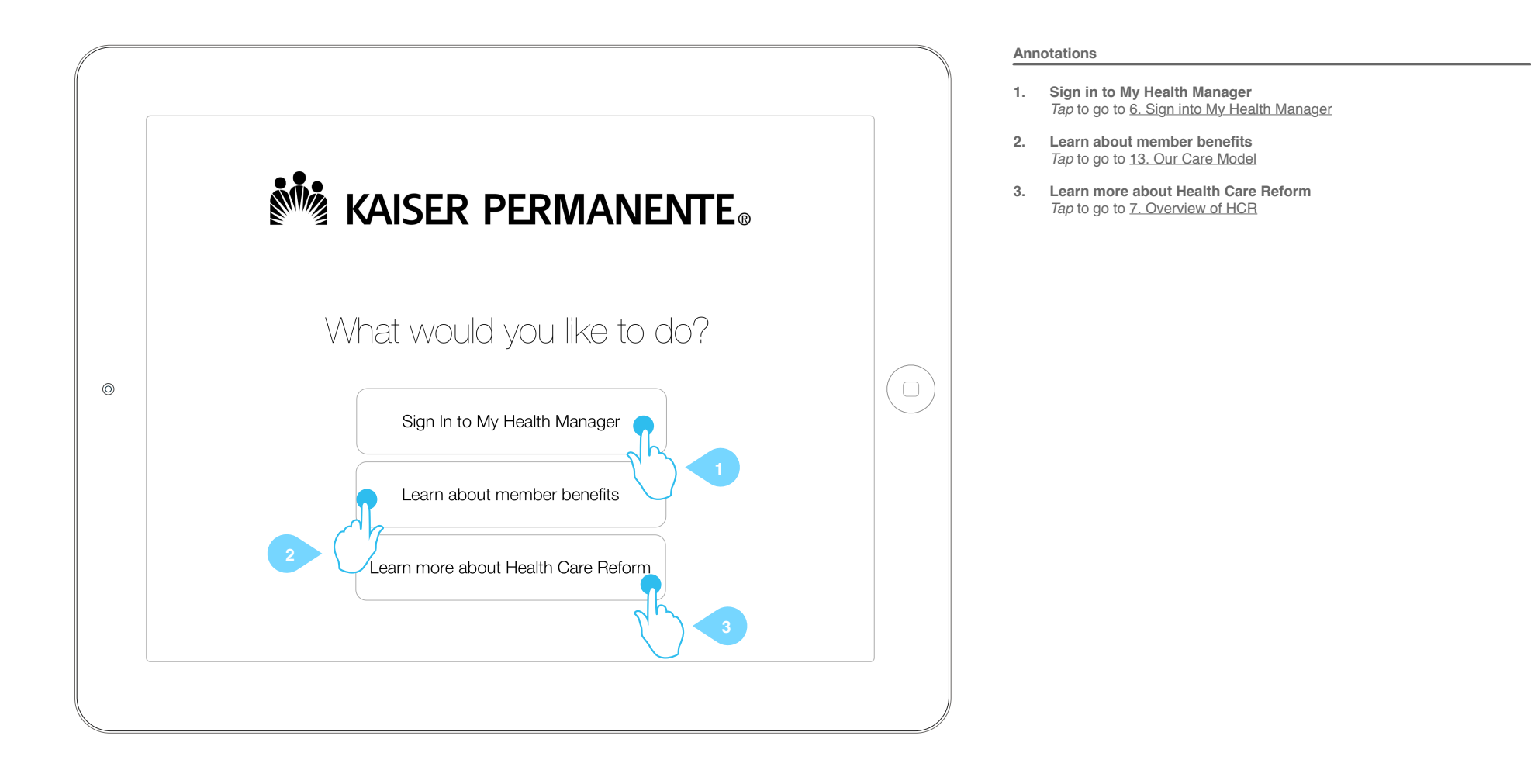

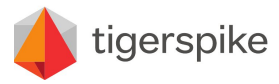

**Code:** PR12140 **Date:** Friday July 26, 2013 **Version:** 1.0

# 5. Insurance Status

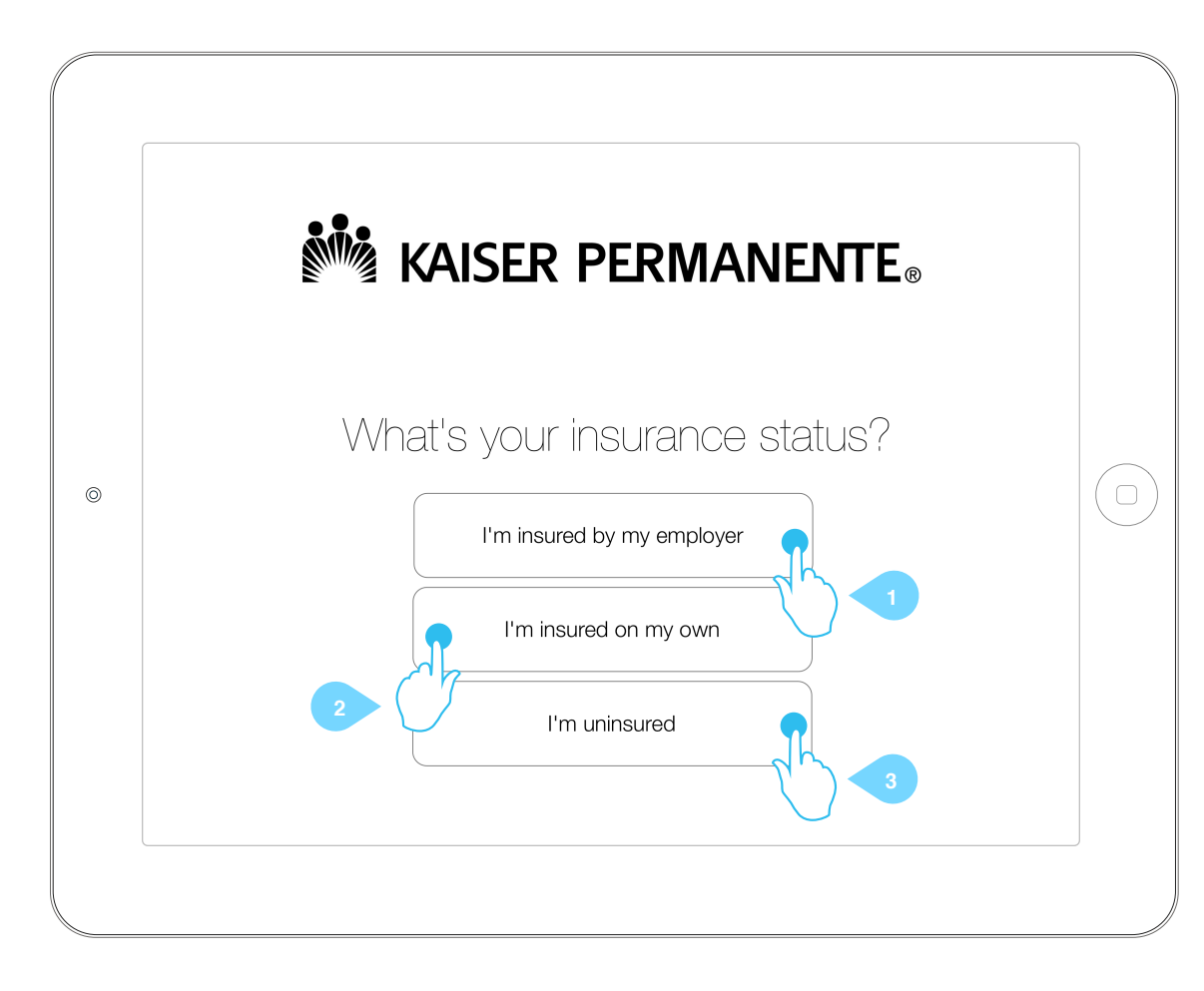

## Annotations

- 1. I'm insured by my employer Tap to go to 7. Overview of HCR
- 2. I'm insured on my own Tap to go to 7. Overview of HCR
- 3. I'm uninsured Tap to go to 7. Overview of HCR

### Note:

Each selection represents a different user type that is defined in the IA document as three separate silos despite using the same structure and template because there may be slight wording changes in the content for each user type.

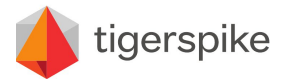

 Code:
 PR12140
 Date:
 Friday July 26, 2013

 Version:
 1.0
 1.0
 1.0

# KAISER PERMANENTE. Sign on Online security Register for a user ID and password. User ID 0 Password Forgot your user ID or password? Sign on help By continuing, you acknowledge that you've read and accepted our <u>Terms and Conditions</u> and <u>Privacy</u> <u>Statement</u>. If you haven't, we will ask you to do so before signing you on. Submit

# 6. Sign into My Health Manager

## Annotations

### 1. Header

This window is a web view. The header is designed to frame the web view and allow the user to go back to the app .The web view may scroll but the header must remain fixed.

2. Close X

Tap this close the web view and return to the previous screen

### 3. Web View content

Load My Health Manager in a web view. The web view is scrollable.

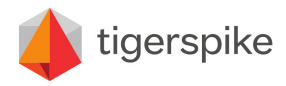

**Code:** PR12140 **Date:** Friday July 26, 2013 **Version:** 1.0

# 7. Overview of HCR

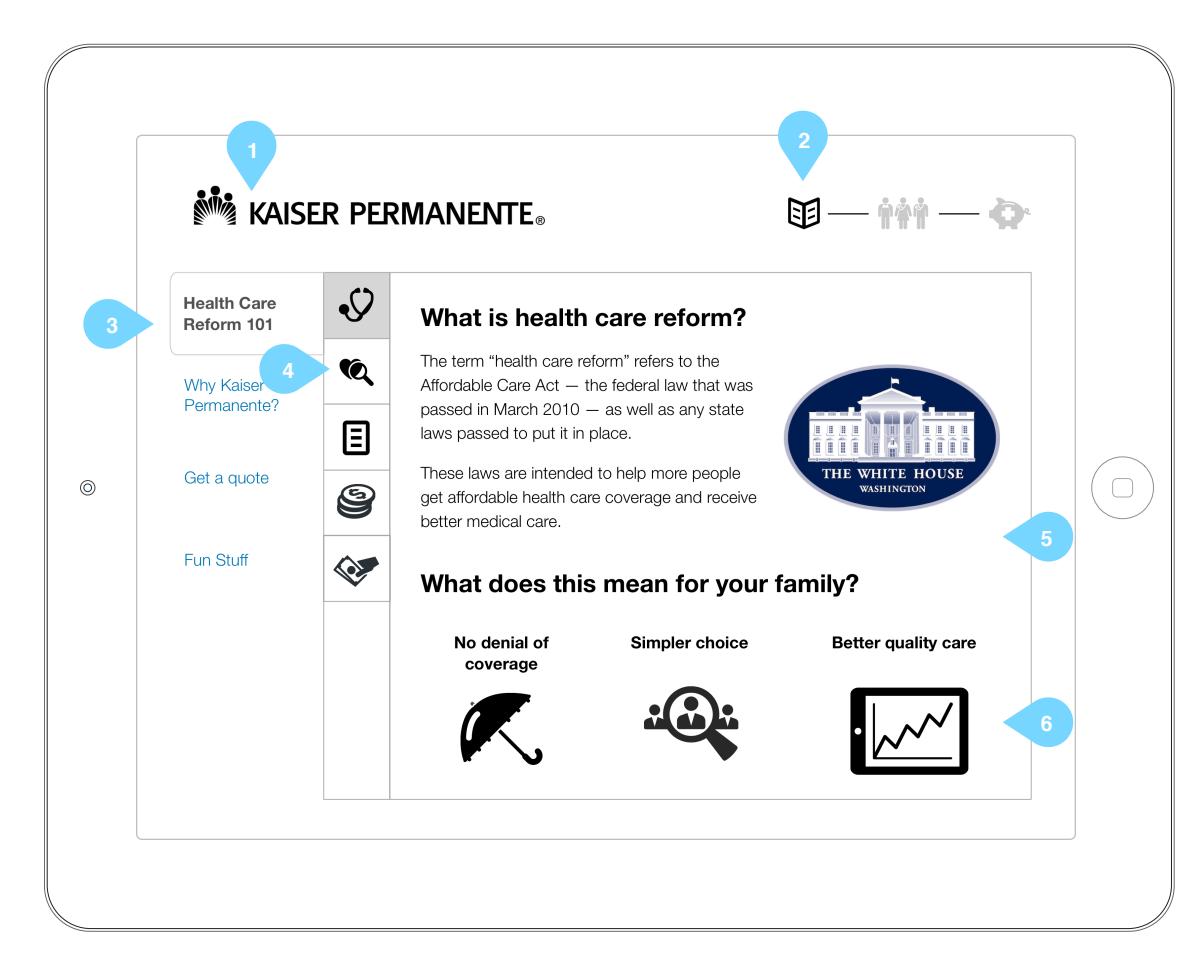

## Annotations

#### 1. Load Admin Section

Tap and hold logo for 5 seconds to prompt admin password. This function i s app-wide. Go to <u>33. Admin Modal Password Entry</u>

### 2. Visual Progress

A visual indicator to show the user where they are in the process of the entire application experience. These are NOT clickable.

#### 3. Tier 1 Navigation

Tap this to navigate between major content sections.

- HCR101 (starting 7. Overview of HCR)
- Why KP? (starting 13. Our care model)
- Get a quote (starting <u>20. Get a quote</u>)
- Fun stuff (starting 23. Recipes)

### 4. Tier 2 Navigation

Tap this to change between minor content in a major section. These are represented by icons but may be changed to text pending client decision.

The current minor content section is highlighted visually to communicate to the user a position in the experience.

#### 5. Content Area

The content is still being determined by the client. This is just an example and does not represent what will be final content design.

#### 6. Button

Each content area WILL have a button or clickable image that will move the user to the next minor content screen in the order.

*Tap* this particular button will move the user to <u>8. HCR Means</u>

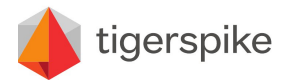

PR12140 Code: Date: Friday July 26, 2013 Version: 1.0

# 8. HCR Means

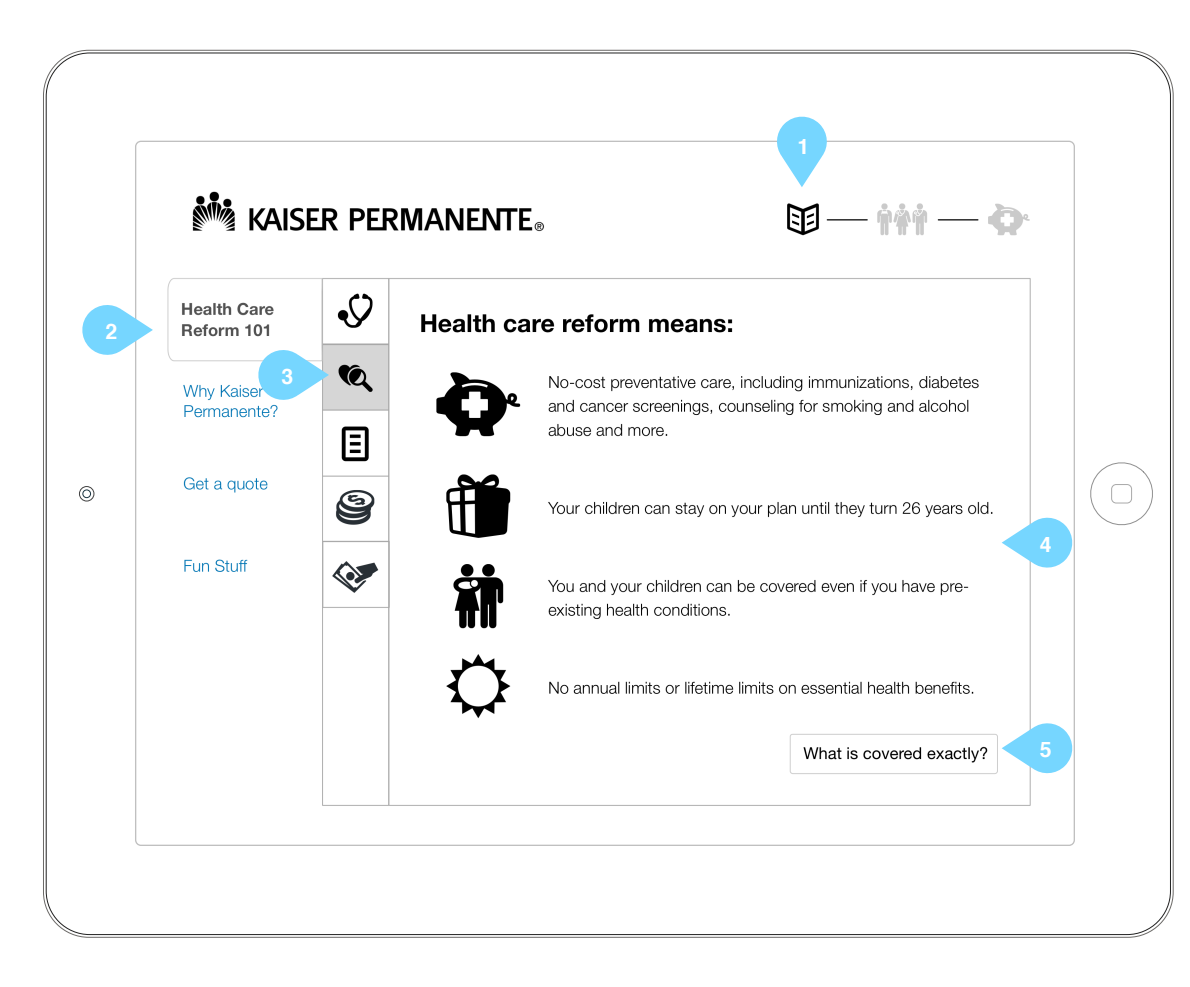

## Annotations

#### 1. Visual Progress

A visual indicator to show the user where they are in the process of the entire application experience.

#### 2. Tier 1 Navigation

Tap this to navigate between major content sections.

- HCR101 (starting 7. Overview of HCR)
- Why KP? (starting <u>13. Our care model</u>)
   Get a quote (starting <u>20. Get a quote</u>)
- Fun stuff (starting 23. Recipes)

## 3. Tier 2 Navigation

Tap this to change between minor content in a major section. These are represented by icons but may be changed to text pending client decision.

The current minor content section is highlighted visually to communicate to the user a position in the experience.

4. Content Area

The content is still being determined by the client. This is just an example and does not represent what will be final content design.

#### 5. Button

Each content area WILL have a button or clickable image that will move the user to the next minor content screen in the order.

Tap this particular button will move the user to 9. What does HCR include?

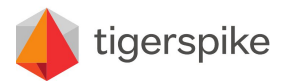

**Code:** PR12140 **Date:** Friday July 26, 2013 **Version:** 1.0

# 9. What does HCR Include?

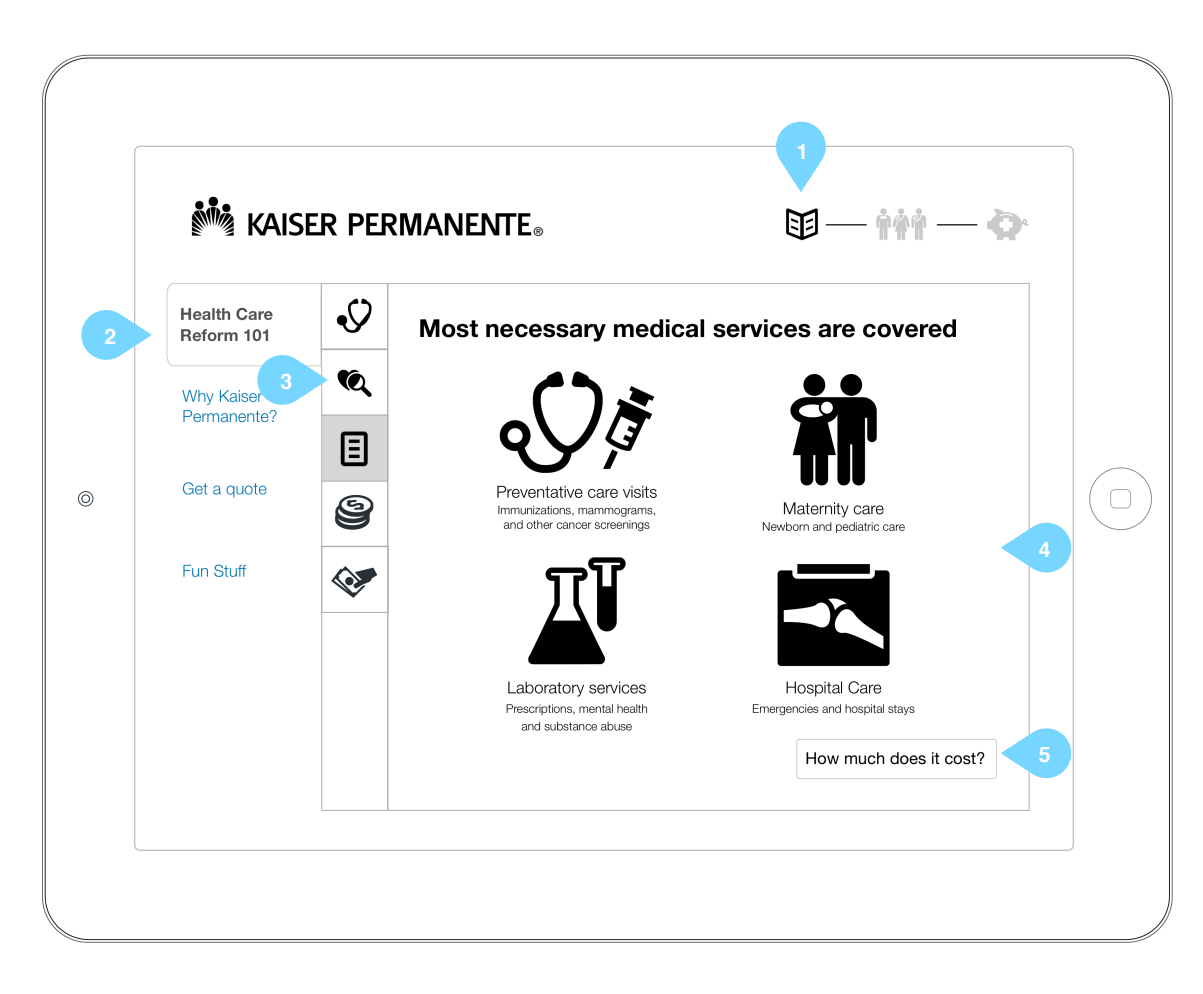

## Annotations

### 1. Visual Progress

A visual indicator to show the user where they are in the process of the entire application experience.

### 2. Tier 1 Navigation

Tap this to navigate between major content sections.

- HCR101 (starting 7. Overview of HCR)
- Why KP? (starting <u>13. Our care model</u>)
- Get a quote (starting <u>20. Get a quote</u>)
- Fun stuff (starting 23. Recipes)

## 3. Tier 2 Navigation

Tap this to change between minor content in a major section. These are represented by icons but may be changed to text pending client decision.

The current minor content section is highlighted visually to communicate to the user a position in the experience.

4. Content Area

The content is still being determined by the client. This is just an example and does not represent what will be final content design.

#### 5. Button

Each content area WILL have a button or clickable image that will move the user to the next minor content screen in the order.

Tap this particular button will move the user to 10. HCR Options and Value

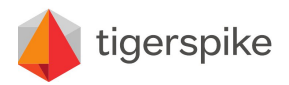

PR12140 Code: Date: Friday July 26, 2013 Version: 1.0

# **10. HCR Options and Value**

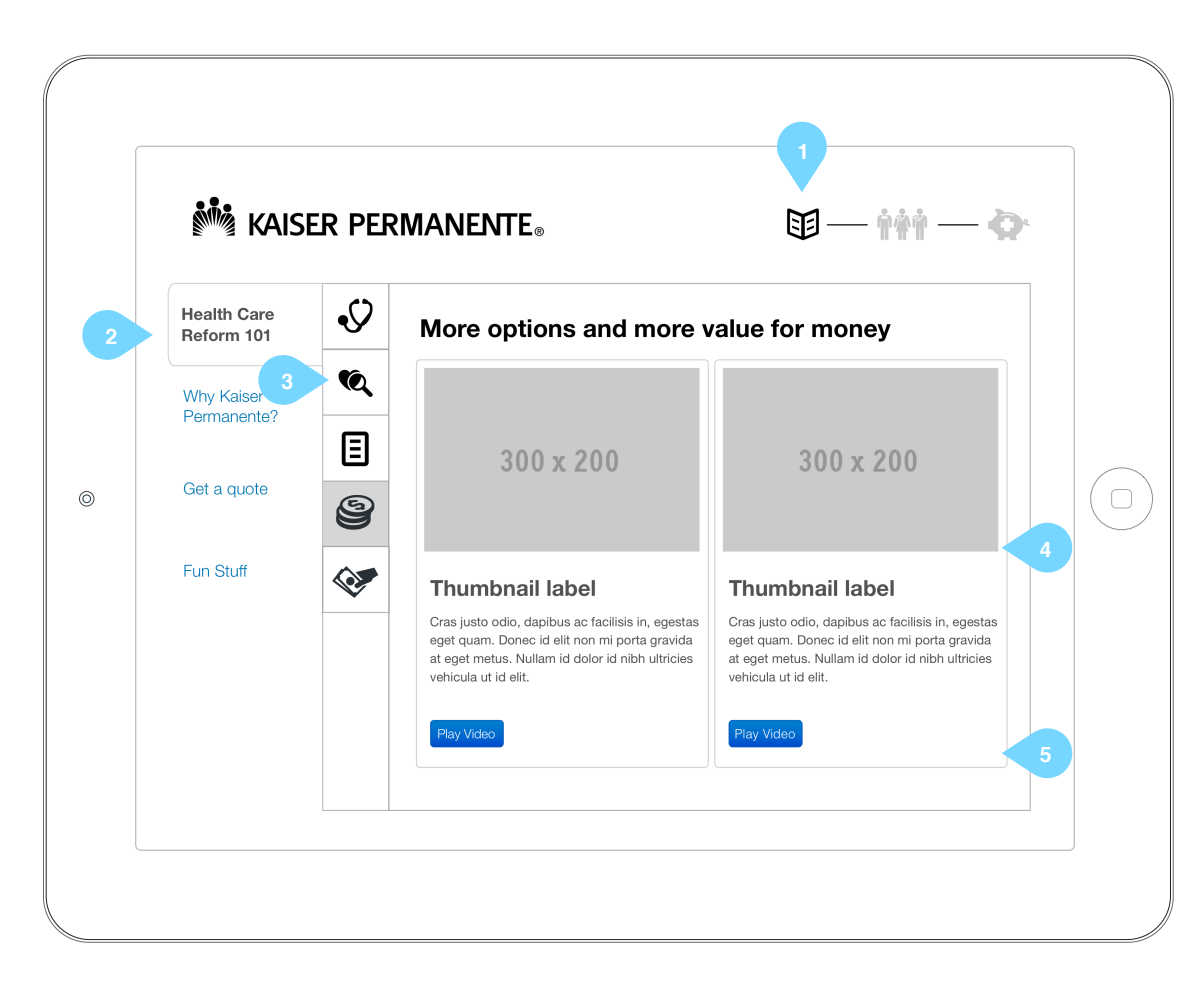

### Annotations

#### 1. Visual Progress

A visual indicator to show the user where they are in the process of the entire application experience.

#### 2. Tier 1 Navigation

Tap this to navigate between major content sections.

- HCR101 (starting 7. Overview of HCR)
- Why KP? (starting <u>13. Our care model</u>)
   Get a quote (starting <u>20. Get a quote</u>)
- Fun stuff (starting 23. Recipes)

### 3. Tier 2 Navigation

Tap this to change between minor content in a major section. These are represented by icons but may be changed to text pending client decision.

The current minor content section is highlighted visually to communicate to the user a position in the experience.

4. Content Area

The content is still being determined by the client. This is just an example and does not represent what will be final content design.

#### 5. Button

Each content area WILL have a button or clickable image that will move the user to the next minor content screen in the order.

Tap this particular button will move the user to 11. HCR Government Subsidy

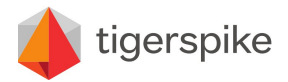

**Code:** PR12140 **Date:** Friday July 26, 2013 **Version:** 1.0

# **11. HCR Government Subsidy Info**

| i kaisi                   | er per | <b>MANENTE</b> ®         | <b>I</b> — ††† —                | <b>Ò</b> . |
|---------------------------|--------|--------------------------|---------------------------------|------------|
| Health Care<br>Reform 101 | Ŷ      | Are you eligible for the | Government Subsidy?             |            |
| Why Kaiser                | Q      |                          |                                 |            |
| Fernianente :             | Ξ      |                          |                                 |            |
| Get a quote               | 9      |                          |                                 |            |
| Fun Stuff                 |        |                          |                                 |            |
|                           |        |                          |                                 |            |
|                           |        |                          |                                 |            |
|                           |        |                          | Choosing a health care provider | 5          |
|                           |        |                          |                                 |            |

### Annotations

#### 1. Visual Progress

A visual indicator to show the user where they are in the process of the entire application experience.

#### 2. Tier 1 Navigation

Tap this to navigate between major content sections.

- HCR101 (starting 7. Overview of HCR)
- Why KP? (starting 13. Our care model)
- Get a quote (starting <u>20. Get a quote)</u>
- Fun stuff (starting 23. Recipes)

### 3. Tier 2 Navigation

Tap this to change between minor content in a major section. These are represented by icons but may be changed to text pending client decision.

The current minor content section is highlighted visually to communicate to the user a position in the experience.

4. Content Area

The content is still being determined by the client. This is just an example and does not represent what will be final content design.

#### 5. Button

Each content area WILL have a button or clickable image that will move the user to the next minor content screen in the order.

If the user is "Insured by employer", they will progress to <u>12. Employer/Employee Information</u> before continuing to <u>13. Our Care</u> Model.

If the user is anything else, they will progress to 13. Our Care Model

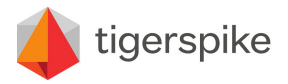

**Code:** PR12140 **Date:** Friday July 26, 2013 **Version:** 1.0

# 12. Employer/Employee Information

| i 🕷 Kais                  | er per | MANENTE®          | <b>1</b> -i+i- <b>0</b>         |
|---------------------------|--------|-------------------|---------------------------------|
| Health Care<br>Reform 101 | Ŷ      | Show your employe | er the benefits of KP           |
| Why Kaiser 3              | Q      |                   |                                 |
| Fernanente?               |        |                   |                                 |
| Get a quote               | 9      |                   |                                 |
| Fun Stuff                 |        |                   |                                 |
|                           | E1     |                   |                                 |
|                           |        |                   |                                 |
|                           |        |                   | Choosing a health care provider |
|                           |        |                   |                                 |

### Annotations

#### 1. Visual Progress

A visual indicator to show the user where they are in the process of the entire application experience.

### 2. Tier 1 Navigation

Tap this to navigate between major content sections.

- HCR101 (starting 7. Overview of HCR)
- Why KP? (starting 13. Our care model)
- Get a quote (starting <u>20. Get a quote</u>)
- Fun stuff (starting 23. Recipes)

## 3. Tier 2 Navigation

Tap this to change between minor content in a major section. These are represented by icons but may be changed to text pending client decision.

The current minor content section is highlighted visually to communicate to the user a position in the experience.

4. Content Area

The content is still being determined by the client. This is just an example and does not represent what will be final content design.

#### 5. Button

Each content area WILL have a button or clickable image that will move the user to the next minor content screen in the order.

Tap this particular button will move the user to 13. Our Care Model

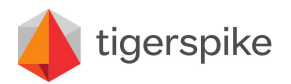

PR12140 Code: Date: Friday July 26, 2013 Version: 1.0

# 13. Our Care Model

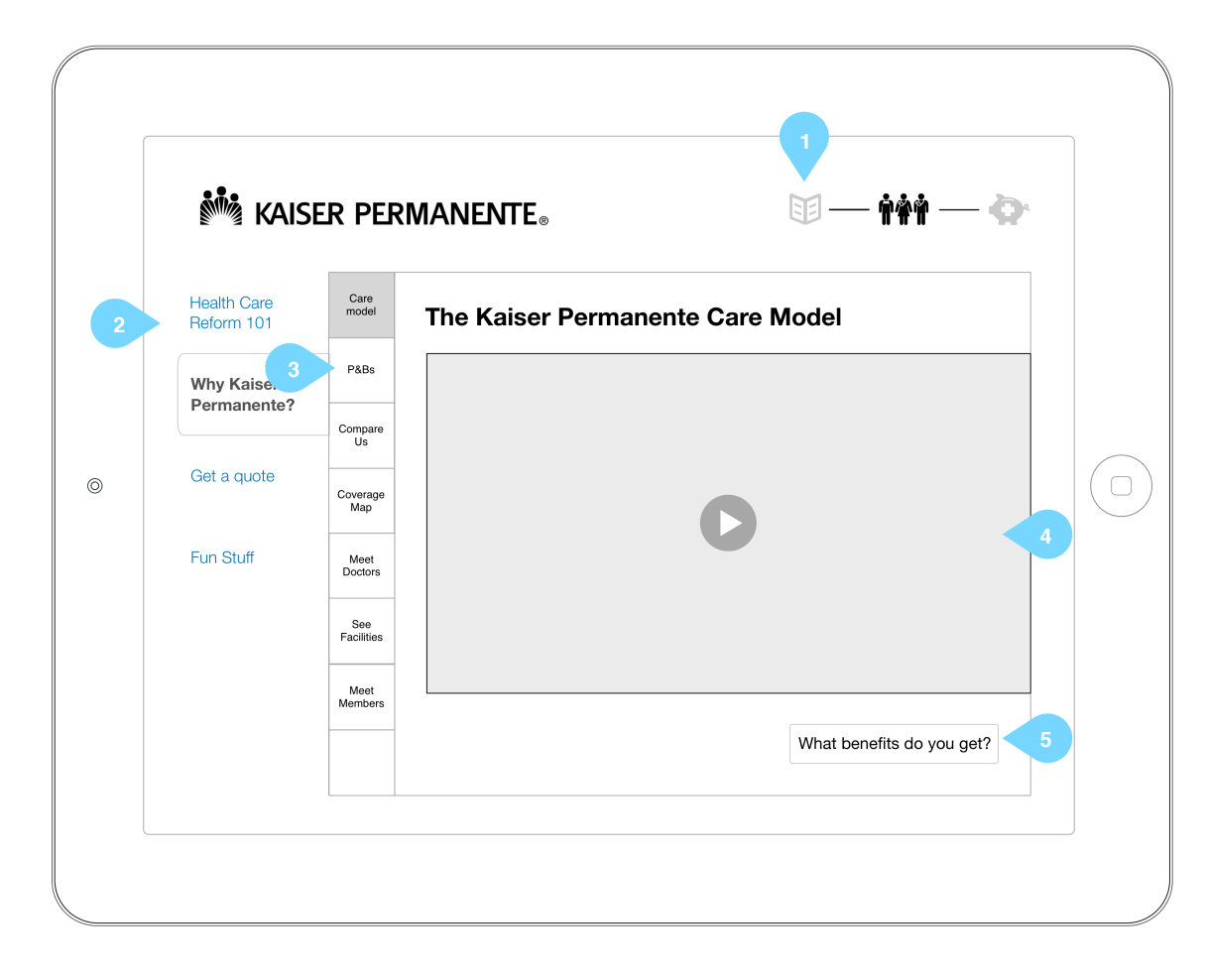

## Annotations

### 1. Visual Progress

A visual indicator to show the user where they are in the process of the entire application experience.

### 2. Tier 1 Navigation

Tap this to navigate between major content sections.

- HCR101 (starting 7. Overview of HCR)
- Why KP? (starting <u>13. Our care model</u>)
   Get a quote (starting <u>20. Get a quote</u>)
- Fun stuff (starting 23. Recipes)

## 3. Tier 2 Navigation

Tap this to change between minor content in a major section. These are represented by icons but may be changed to text pending client decision.

The current minor content section is highlighted visually to communicate to the user a position in the experience.

4. Content Area

The content is still being determined by the client. This is just an example and does not represent what will be final content design.

This particular example has video but is unclear what content will be provided. This could be play full screen or in the window. TBD.

#### 5. Button

Each content area WILL have a button or clickable image that will move the user to the next minor content screen in the order.

Tap this particular button will move the user to 14. Plans and Benefits

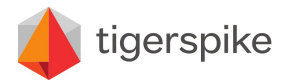

Code: PR12140 Date: Friday July 26, 2013 Version: 1.0

# 14. Plans and Benefits

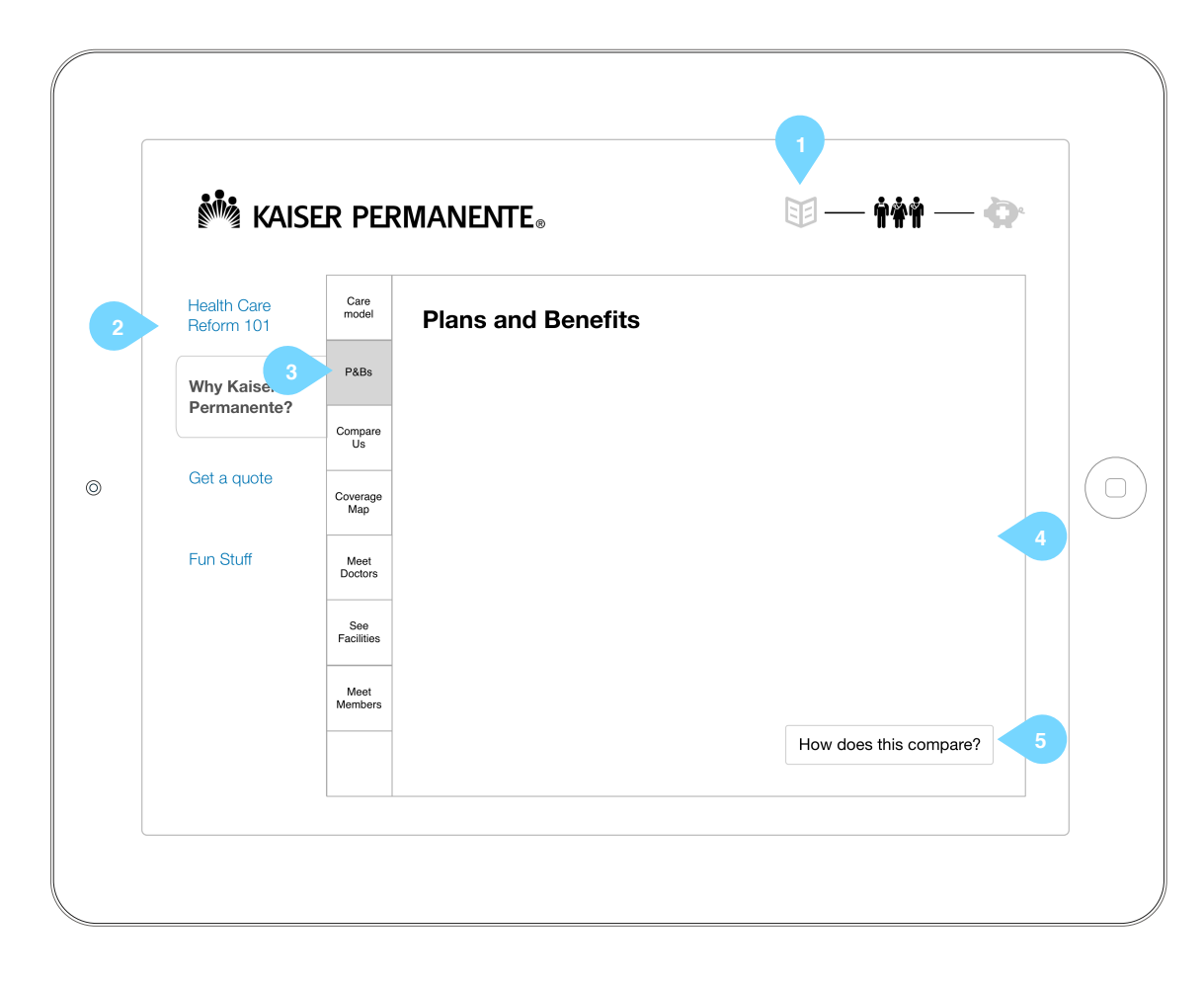

### Annotations

#### 1. Visual Progress

A visual indicator to show the user where they are in the process of the entire application experience.

### 2. Tier 1 Navigation

Tap this to navigate between major content sections.

- HCR101 (starting 7. Overview of HCR)
- Why KP? (starting <u>13. Our care model</u>)
   Get a quote (starting <u>20. Get a quote</u>)
- Fun stuff (starting 23. Recipes)

### 3. Tier 2 Navigation

Tap this to change between minor content in a major section. These are represented by icons but may be changed to text pending client decision.

The current minor content section is highlighted visually to communicate to the user a position in the experience.

4. Content Area

The content is still being determined by the client. This is just an example and does not represent what will be final content design.

#### 5. Button

Each content area WILL have a button or clickable image that will move the user to the next minor content screen in the order.

Tap this particular button will move the user to 15. Comparison

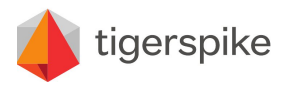

Code: PR12140 Date: Friday July 26, 2013 Version: 1.0

# 15. Comparison

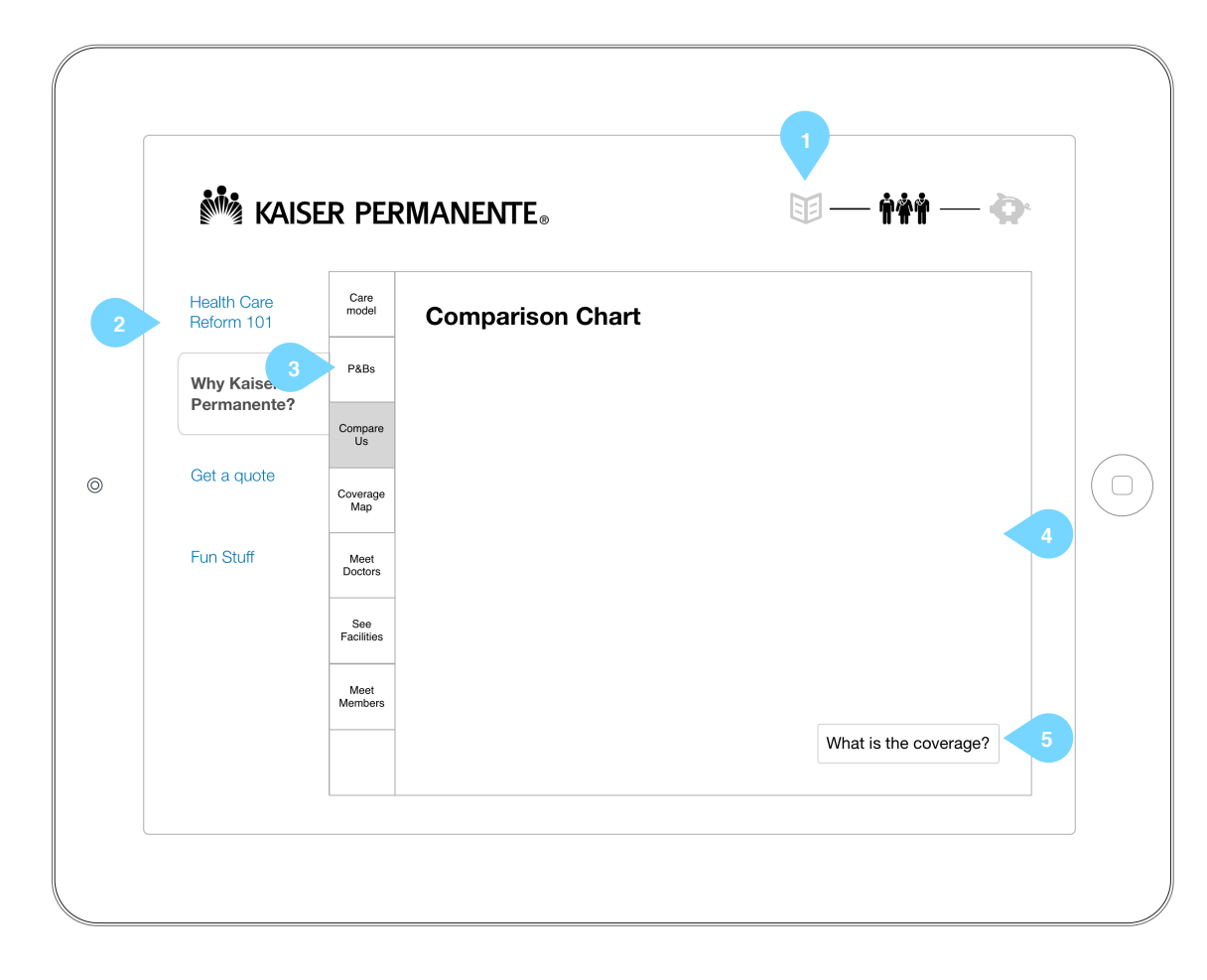

## Annotations

### 1. Visual Progress

A visual indicator to show the user where they are in the process of the entire application experience.

### 2. Tier 1 Navigation

Tap this to navigate between major content sections.

- HCR101 (starting 7. Overview of HCR)
- Why KP? (starting <u>13. Our care model</u>)
   Get a quote (starting <u>20. Get a quote</u>)
- Fun stuff (starting 23. Recipes)

## 3. Tier 2 Navigation

Tap this to change between minor content in a major section. These are represented by icons but may be changed to text pending client decision.

The current minor content section is highlighted visually to communicate to the user a position in the experience.

4. Content Area

The content is still being determined by the client. This is just an example and does not represent what will be final content design.

#### 5. Button

Each content area WILL have a button or clickable image that will move the user to the next minor content screen in the order.

Tap this particular button will move the user to 16. Coverage Map

### Note:

Data for this coverage map is accessed via KP's Location API

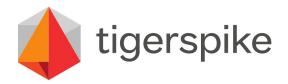

Code: PR12140 Date: Friday July 26, 2013 Version: 1.0

# 16. Coverage Map

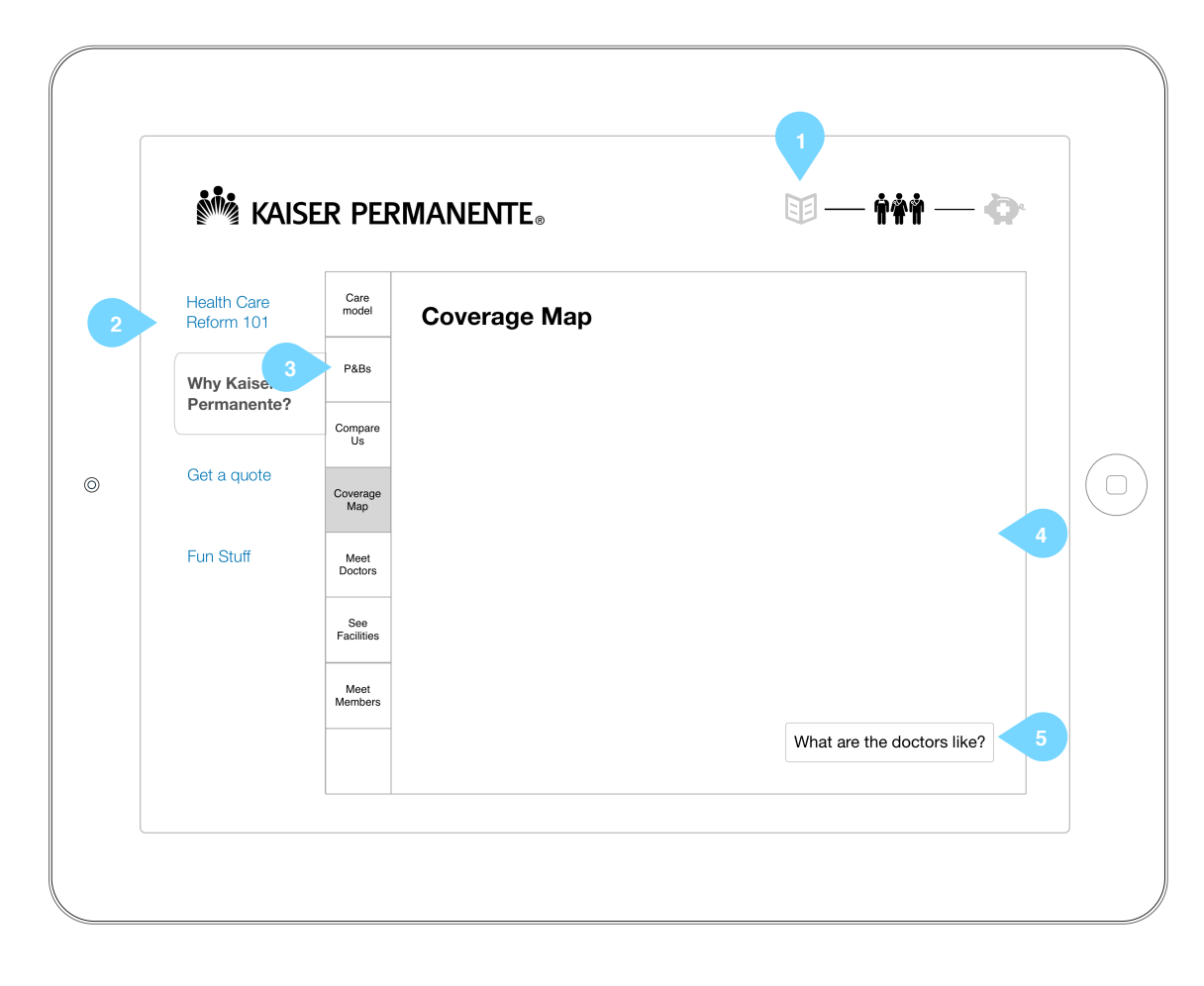

## Annotations

### 1. Visual Progress

A visual indicator to show the user where they are in the process of the entire application experience.

### 2. Tier 1 Navigation

Tap this to navigate between major content sections.

- HCR101 (starting <u>7. Overview of HCR)</u>
   Why KP? (starting <u>13. Our care model</u>)
   Get a quote (starting <u>20. Get a quote</u>)
- Fun stuff (starting 23. Recipes)

## 3. Tier 2 Navigation

Tap this to change between minor content in a major section. These are represented by icons but may be changed to text pending client decision.

The current minor content section is highlighted visually to communicate to the user a position in the experience.

4. Content Area

The content is still being determined by the client. This is just an example and does not represent what will be final content design.

#### 5. Button

Each content area WILL have a button or clickable image that will move the user to the next minor content screen in the order.

Tap this particular button will move the user to <u>17. Meet our Doctors</u>

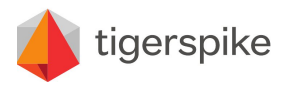

Code: PR12140 Date: Friday July 26, 2013 Version: 1.0

# 17. Meet our Doctors

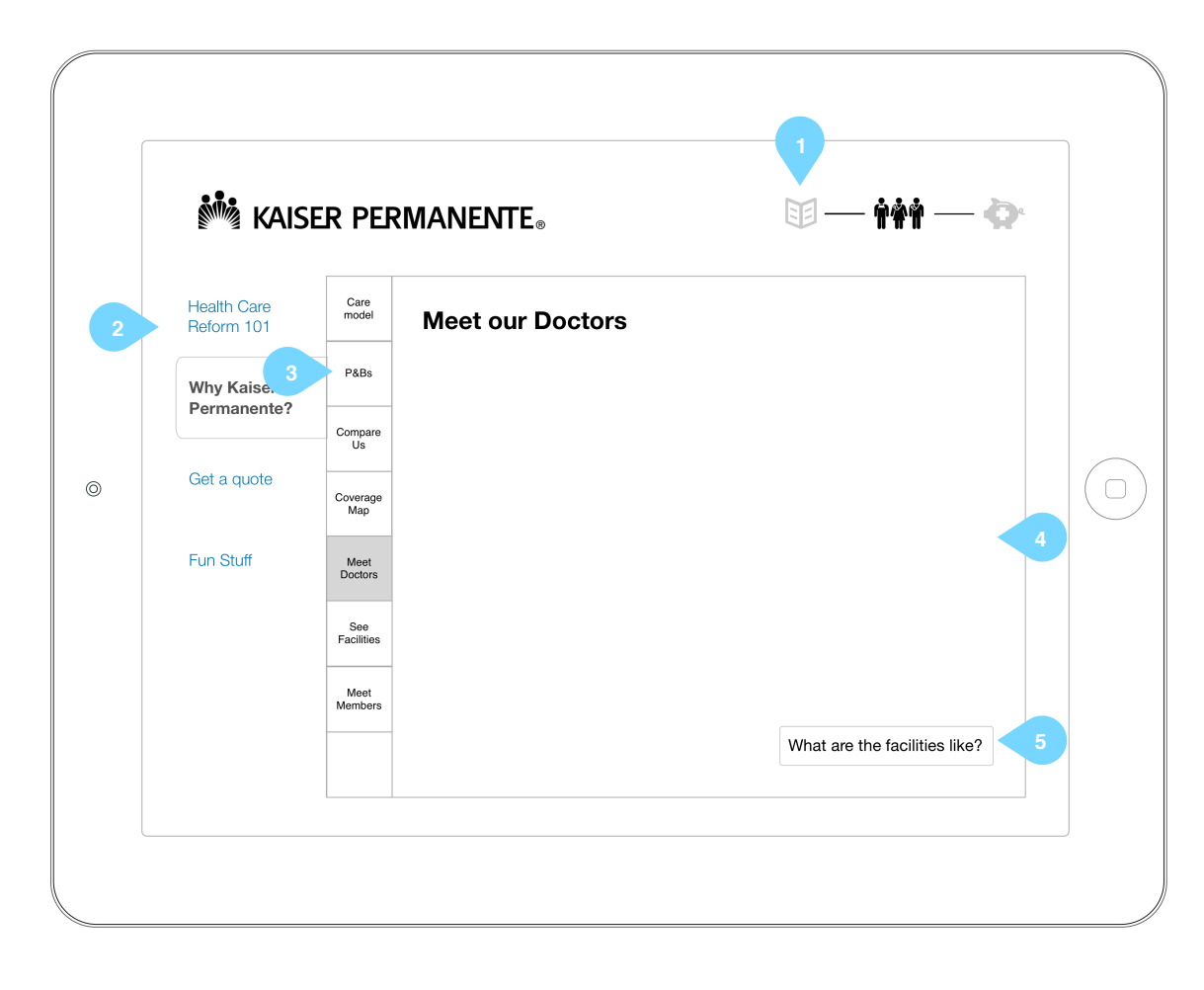

### Annotations

#### 1. Visual Progress

A visual indicator to show the user where they are in the process of the entire application experience.

### 2. Tier 1 Navigation

Tap this to navigate between major content sections.

- HCR101 (starting <u>7. Overview of HCR</u>)
- Why KP? (starting <u>13. Our care model</u>)
   Get a quote (starting <u>20. Get a quote</u>)
- Fun stuff (starting 23. Recipes)

## 3. Tier 2 Navigation

Tap this to change between minor content in a major section. These are represented by icons but may be changed to text pending client decision.

The current minor content section is highlighted visually to communicate to the user a position in the experience.

4. Content Area

The content is still being determined by the client. This is just an example and does not represent what will be final content design.

#### 5. Button

Each content area WILL have a button or clickable image that will move the user to the next minor content screen in the order.

Tap this particular button will move the user to 18. See our Facilities

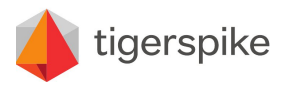

Code: PR12140 Date: Friday July 26, 2013 Version: 1.0

# 18. See our Facilities

| ealth Care<br>eform 101 | Care<br>model                                                    | See our Facilities                                                                                                    |                                                                                                    |                                                                                     |
|-------------------------|------------------------------------------------------------------|----------------------------------------------------------------------------------------------------|----------------------------------------------------------------------------------------------------|-------------------------------------------------------------------------------------|
| /hy Kaise. 3            | P&Bs                                                             |                                                                                                    |                                                                                                    |                                                                                     |
| ermanente?              | Compare<br>Us                                                    |                                                                                                    |                                                                                                    |                                                                                     |
| et a quote              | Coverage<br>Map                                                  |                                                                                                    |                                                                                                    |                                                                                     |
| un Stuff                | Meet<br>Doctors                                                  |                                                                                                    |                                                                                                    | 4                                                                                   |
|                         | See<br>Facilities                                                |                                                                                                    |                                                                                                    |                                                                                     |
|                         | Meet<br>Members                                                  |                                                                                                    |                                                                                                    |                                                                                     |
|                         |                                                                  |                                                                                                    | What do m                                                                                                    | ramburs sav2 5                                                                      |
|                         | ealth Care<br>eform 101<br>hy Kaise.<br>ermanente?<br>et a quote | ealth Care<br>eform 101 Care<br>model Care<br>model Care<br>Map Compare<br>Us Coverage<br>Map Coverage Care<br>See<br>Facilities Meet<br>Members Care<br>Meet | Adith Care<br>eform 101<br>Any Kaise.<br>PABs<br>PABs<br>PABs<br>PABs<br>Compare<br>Us<br>Et a quote<br>Coverage<br>Map<br>Un Stuff<br>Meet<br>Ment<br>Ment | A care model  Care model  See our Facilities  PABs PABs PABs PABs PABs PABs PABs PA |

### Annotations

#### 1. Visual Progress

A visual indicator to show the user where they are in the process of the entire application experience.

### 2. Tier 1 Navigation

Tap this to navigate between major content sections.

- HCR101 (starting <u>7. Overview of HCR)</u>
   Why KP? (starting <u>13. Our care model</u>)
   Get a quote (starting <u>20. Get a quote</u>)
- Fun stuff (starting 23. Recipes)

## 3. Tier 2 Navigation

Tap this to change between minor content in a major section. These are represented by icons but may be changed to text pending client decision.

The current minor content section is highlighted visually to communicate to the user a position in the experience.

4. Content Area

The content is still being determined by the client. This is just an example and does not represent what will be final content design.

#### 5. Button

Each content area WILL have a button or clickable image that will move the user to the next minor content screen in the order.

Tap this particular button will move the user to <u>19. Meet our Members</u>

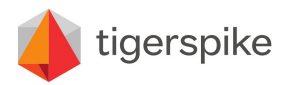

Code: PR12140 Date: Friday July 26, 2013 Version: 1.0

# **19. Meet our Members**

| i КАІ                     | ser per           | <b>MANENTE</b> ® | <b>E</b> – | — ††† — ቅ   |
|---------------------------|-------------------|------------------|------------|-------------|
| Health Care<br>Reform 101 | Care<br>model     | Meet our Members |            |             |
| Why Kaise.                | P&Bs              |                  |            |             |
| Permanente?               | Compare<br>Us     |                  |            |             |
| Get a quote               | Coverage<br>Map   |                  |            |             |
| Fun Stuff                 | Meet<br>Doctors   |                  |            | 4           |
|                           | See<br>Facilities |                  |            |             |
|                           | Meet<br>Members   |                  |            |             |
|                           |                   |                  |            | Get a quote |

## Annotations

### 1. Visual Progress

A visual indicator to show the user where they are in the process of the entire application experience.

### 2. Tier 1 Navigation

Tap this to navigate between major content sections.

- HCR101 (starting <u>7. Overview of HCR)</u>
   Why KP? (starting <u>13. Our care model</u>)
   Get a quote (starting <u>20. Get a quote</u>)
- Fun stuff (starting 23. Recipes)

## 3. Tier 2 Navigation

Tap this to change between minor content in a major section. These are represented by icons but may be changed to text pending client decision.

The current minor content section is highlighted visually to communicate to the user a position in the experience.

4. Content Area

The content is still being determined by the client. This is just an example and does not represent what will be final content design.

#### 5. Button

Each content area WILL have a button or clickable image that will move the user to the next minor content screen in the order.

Tap this particular button will move the user to 20. Get a Quote

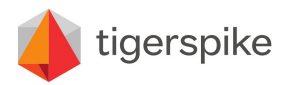

**Code:** PR12140 **Date:** Friday July 26, 2013 **Version:** 1.0

# 20. Get a Quote

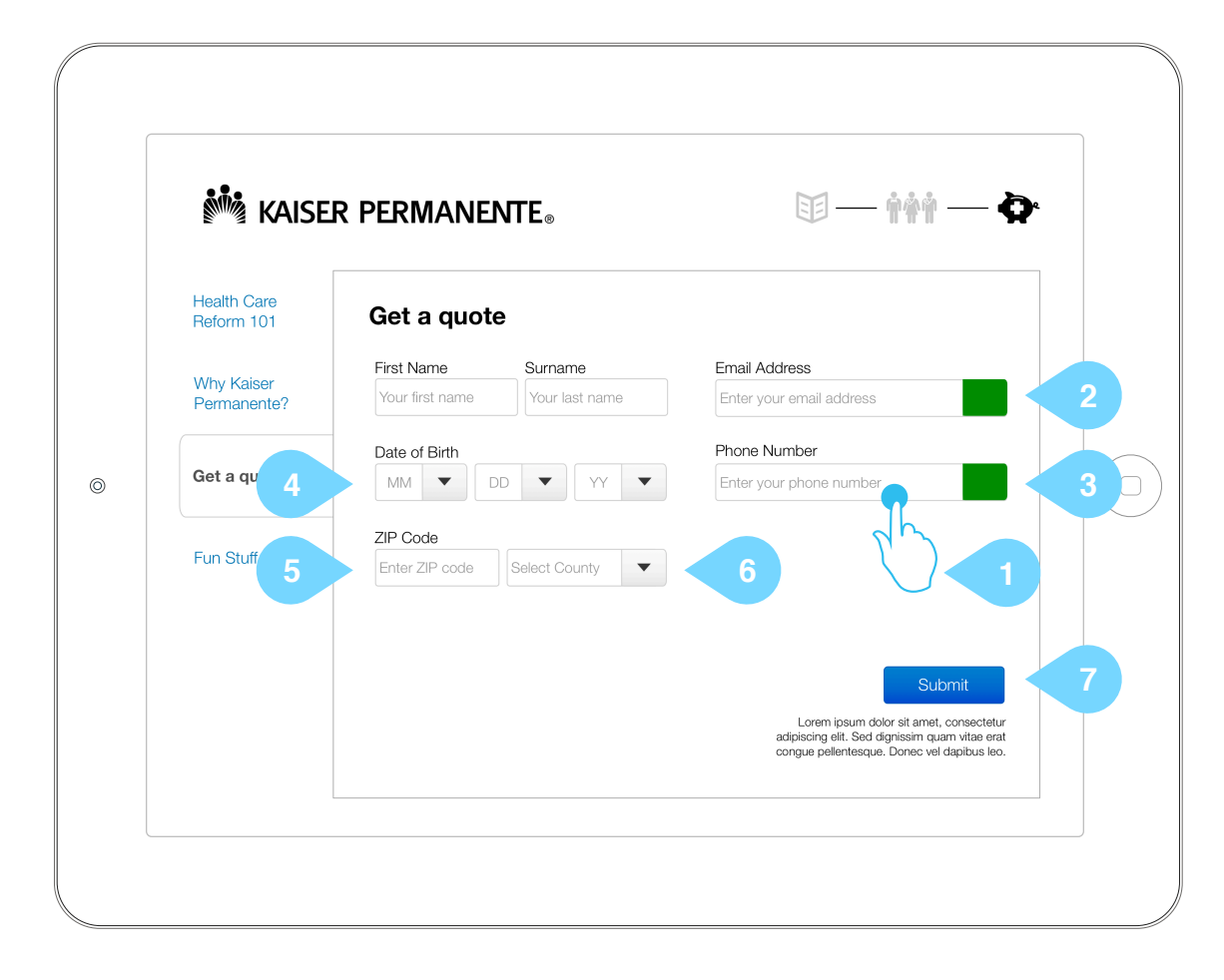

## Annotations

## 1. Contact Form

Tap any field to prompt the keyboard and allow for content entry.

### 2. Email address

Tap to enter email address. Icon changes to green when the field condition of 'valid email syntax' is met.

### 3. Phone number

Tap to enter phone number. Icon changes to green when the field condition of 'valid phone syntax' is met.

## 4. Date of Birth

Tap to select from drop down list of numbers

## 5. ZIP Code

*Tap* to select and enter ZIP code. Upon entry of ZIP code, data cross-references with KP ZIP Data to check for cross-county conflict

#### 6. Select County

Tap to select county. This field only appears if ZIP has multiple counties

#### 7. Submit Button

*Tap* to submit the form data to KPIF and go to <u>21. Quote Confirmation with Survey</u>

#### Note:

The submit button is not activated until all form fields are entered as all form fields are compulsory

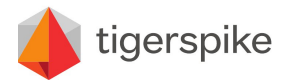

**Code:** PR12140 **Date:** Friday July 26, 2013 **Version:** 1.0

# 20a. Get a Quote Keyboard

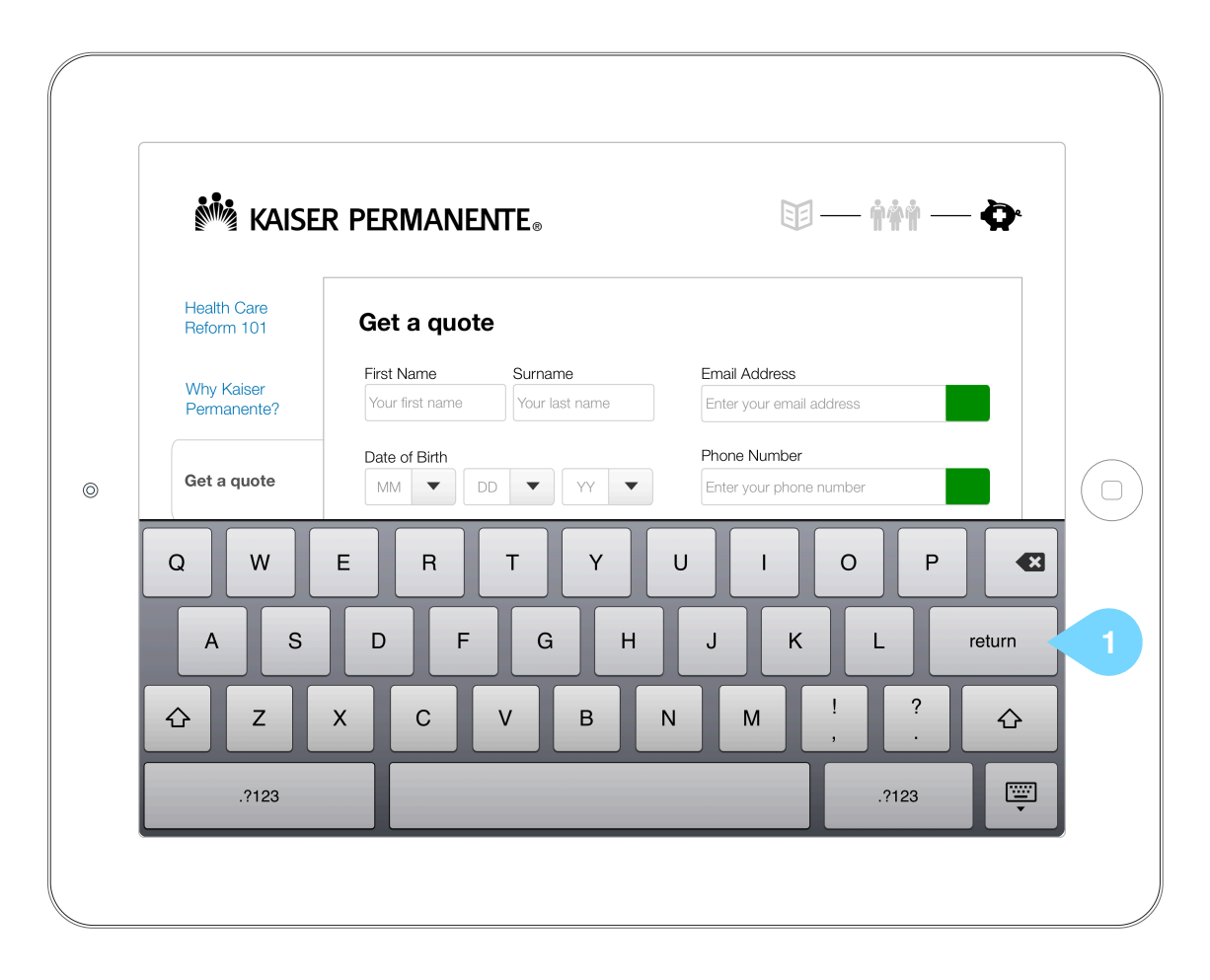

## Annotations

1. Keyboard

Tap any field to prompt the keyboard and allow for content entry.

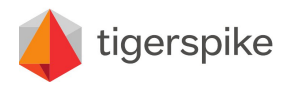

**Code:** PR12140 **Date:** Friday July 26, 2013 **Version:** 1.0

# 21. Quote Confirmation

| Health        | n Care                               |                                     |                 |                     |  |
|---------------|--------------------------------------|-------------------------------------|-----------------|---------------------|--|
| neion         | inor inank                           | you! we received                    | i your quot     | e request.          |  |
| Why I<br>Perm | Kaiser Name:<br>anente? DOB:         | Firstname Lastname<br>DD/MM/YY      | ZIP:<br>County: | xxxxx<br>xxxxxxxxxx |  |
| Get a         | Quote <i>Phone:</i><br><i>Email:</i> | xxx-xxx-xxxx<br>firstname@gmail.com | 1               |                     |  |
| Fun S         | Did th                               | is interactive expe                 | erience help    | o you?              |  |
|               | Ye                                   | s No                                | Maybe           |                     |  |
|               |                                      |                                     | 2               | _                   |  |

## Annotations

1. Thank you Display the entered quote information of the user

2. Survey

*Tap* an option in order to close the modal window and go to <u>22. Survey Confirmation</u>.

Send the response to KP.

### Note:

Time this screen out if no activity after a certain period of time and return to 1. Splash Screen

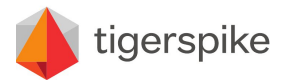

**Code:** PR12140 **Date:** Friday July 26, 2013 **Version:** 1.0

# 22. Survey Confirmation

| KAI:                                                                                    | SER PERMANENTE®                                                                                                    | Annotations         1. Select a tile         Tap a tile to go to the corresponding page         • Why Kaiser Permanente - <u>13. Our Care Model</u> • Health Care Reform - <u>7. Overview of HCR</u> • Recipes - <u>23. Recipes</u> • Local Events - <u>25. Events</u> • Our mobile App - <u>26. Apps</u> • End this session - <u>1. Splash Screen</u> |
|-----------------------------------------------------------------------------------------|----------------------------------------------------------------------------------------------------|----------------------------------------------------------------------------------------------------|
| ©<br>Health Care<br>Reform 101<br>Why Kaiser<br>Permanente?<br>Get a Quote<br>Fun Stuff | Thanks for the feedback!   Why Kaiser Permanente   Health Care Reform   Pur mobile App   Image: Dur mobile App   Image: Dur mobile App   Image: Dur mobile App |                                                                                                    |

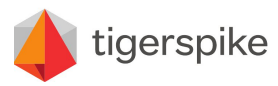

**Code:** PR12140 **Date:** Friday July 26, 2013 **Version:** 1.0

# KAISER PERMANENTE® Health Care Recipes Check out some amazing recipes Reform 101 2 Events Why Perman Apps Get a quote $^{\odot}$ Fun Stuff Amazing Recipe Title Amazing Recipe Title Amazing Recipe Title Amazing Recipe Title

## Annotations

- 1. Recipe Tile Tap this to access detailed view at 24. .Recipe Detail View
- 2. Events Tap this to access <u>25. Events</u>
- 3. Apps Tap this to access <u>26. Apps</u>

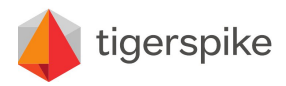

# 23. Recipes

**Code:** PR12140 **Date:** Friday July 26, 2013 **Version:** 1.0

# 24. Recipe Detail View

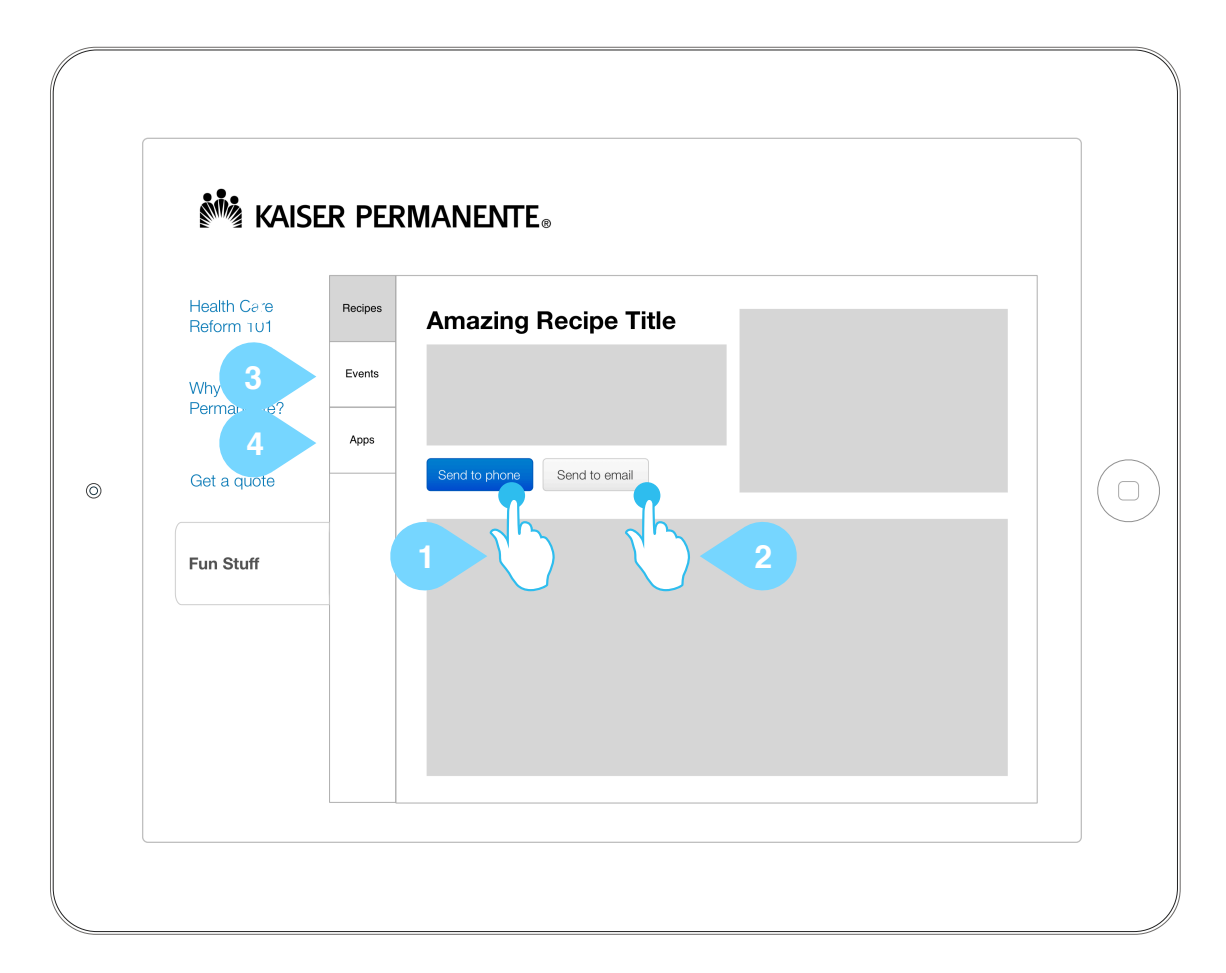

- 1. Send to Phone Tap this to go to 28. Enter your phone number
- 2. Send to email *Tap* this to go to <u>28. Enter your phone number</u>
- 3. Events Tap this to access 25. Events
- 4. Apps Tap this to access <u>26. Apps</u>

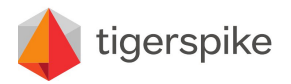

**Code:** PR12140 **Date:** Friday July 26, 2013 **Version:** 1.0

# 25. Events

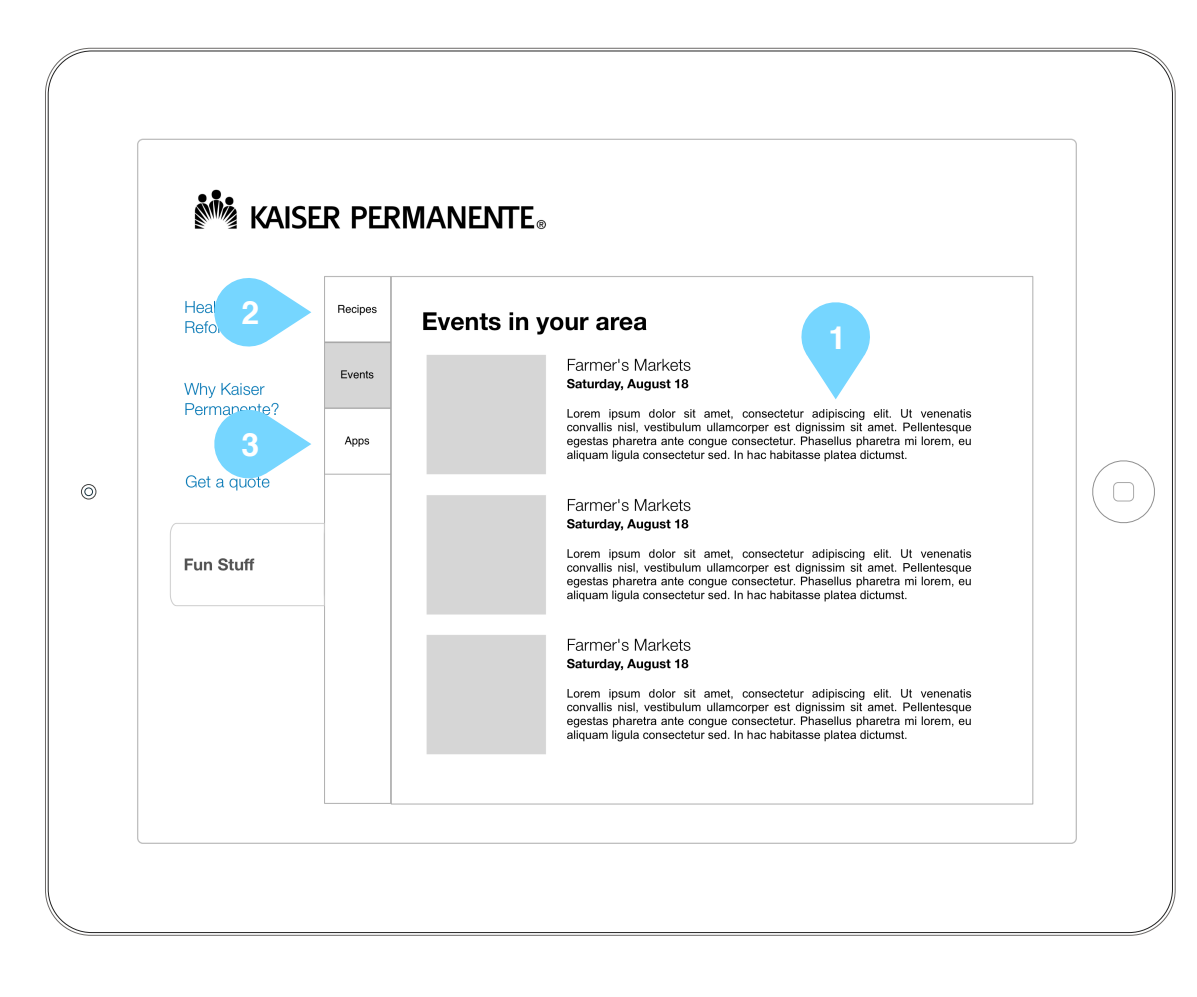

- 1. Event Tile Display event detail. There is no detail view for this content.
- 2. Recipes Tap this to access 23. Recipes
- 3. Apps Tap this to access 26. Apps

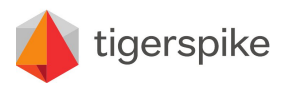

**Code:** PR12140 **Date:** Friday July 26, 2013 **Version:** 1.0

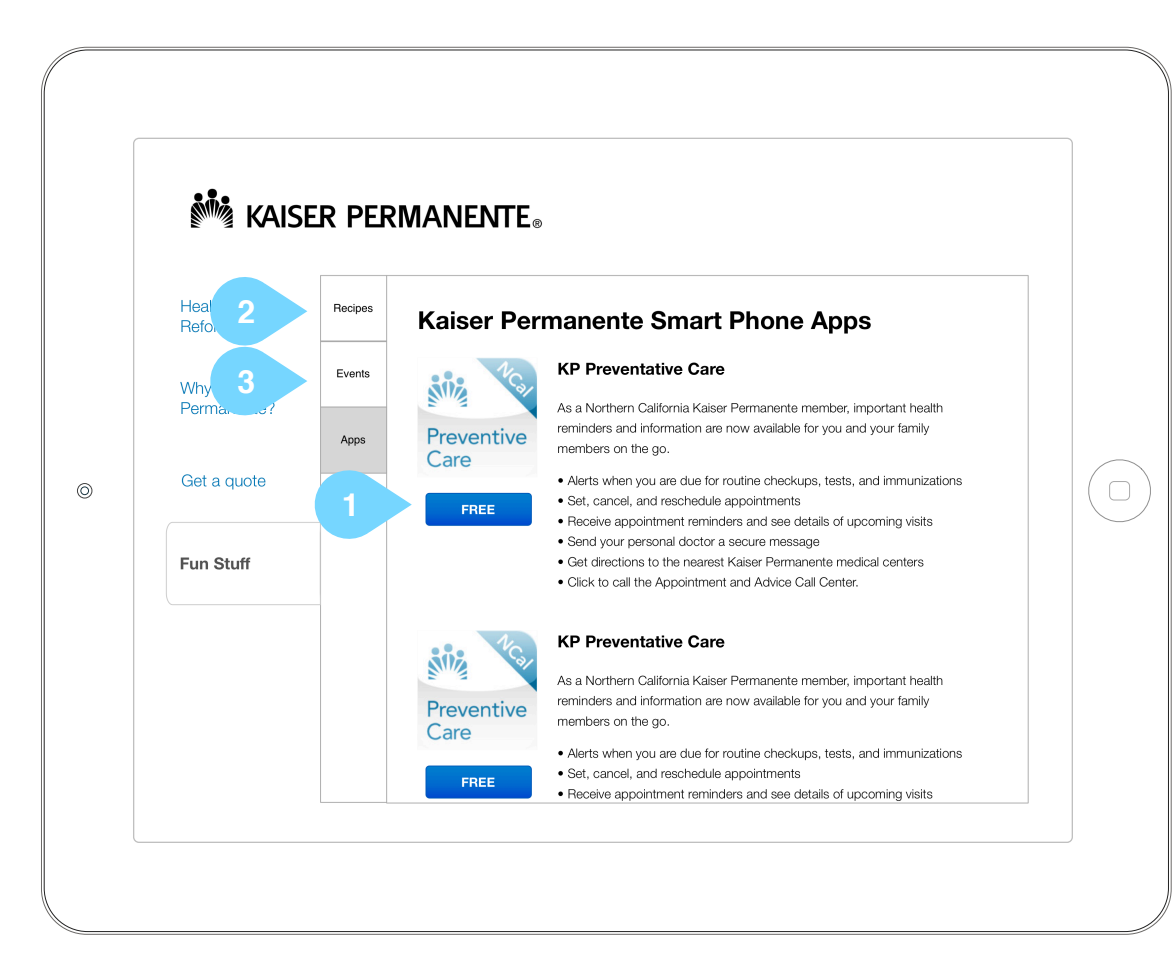

- 1. FREE Button Tap this to go to 28. Enter your phone number The url of the App will be sent to the user's phone via SMS.
- 2. Recipes Tap this to access 23. Recipes
- 3. Events Tap this to access 25. Events

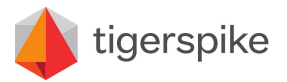

**Code:** PR12140 **Date:** Friday July 26, 2013 **Version:** 1.0

# 27. Enter your email address

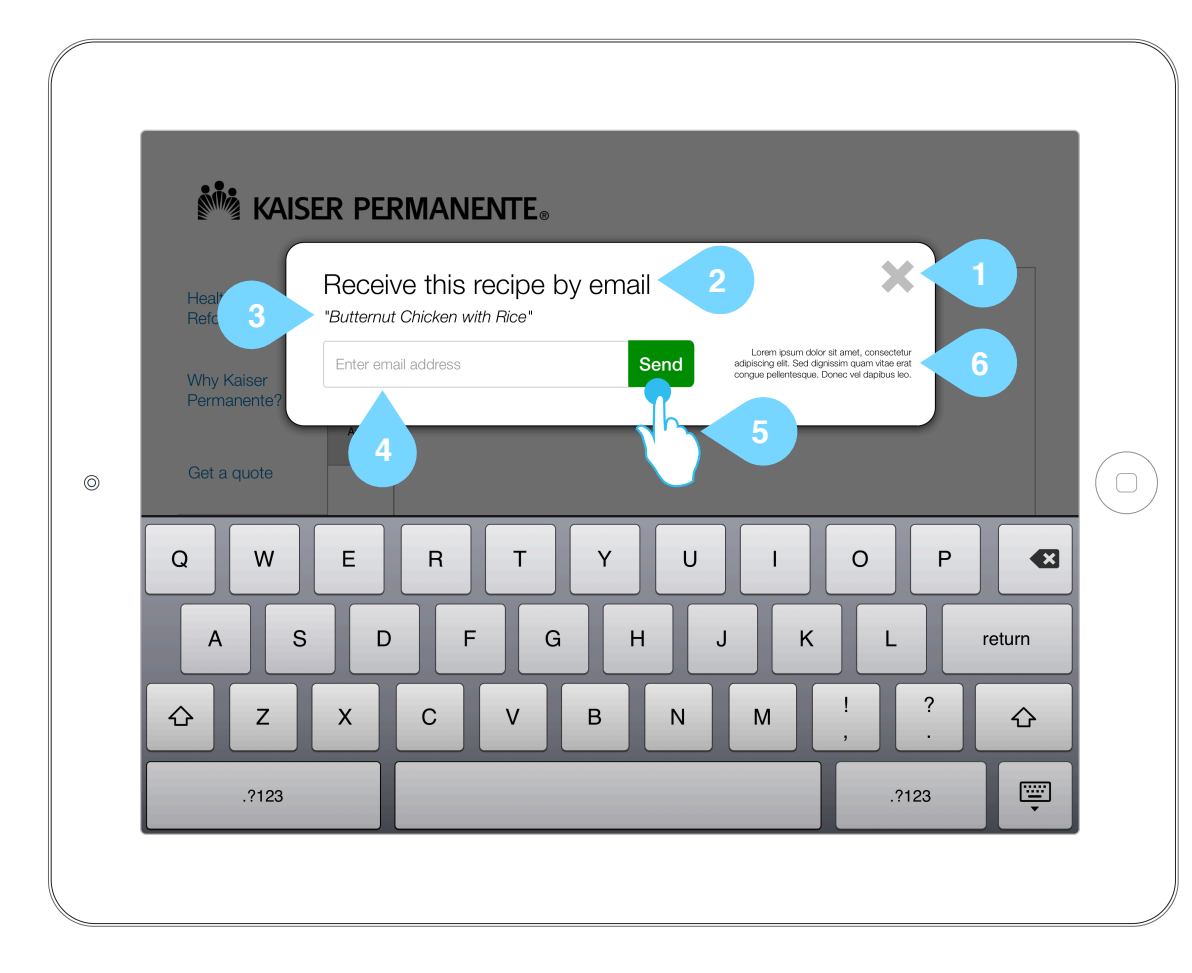

## Annotations

## 1. X

Tap to cancel the modal and return to the previous screen

- 2. Show selected communication type Display the communication type for confidence
- 3. Show selected recipe Display the recipe that was selected for reassurance
- 4. Enter your email address *Tap* this to prompt the text keyboard

### 5. Send

Tap to submit the request and forward the related information to the inputted phone number.

The send button changes to green when the field condition of 'valid email syntax' is met.

If the syntax is not met, the form cannot be submitted.

Upon successful submission, go to 39. Recipe Email Confirmation

6. Privacy Policy Display the privacy policy

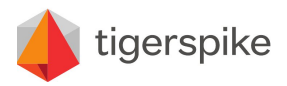

**Code:** PR12140 **Date:** Friday July 26, 2013 **Version:** 1.0

# 28. Enter your phone number

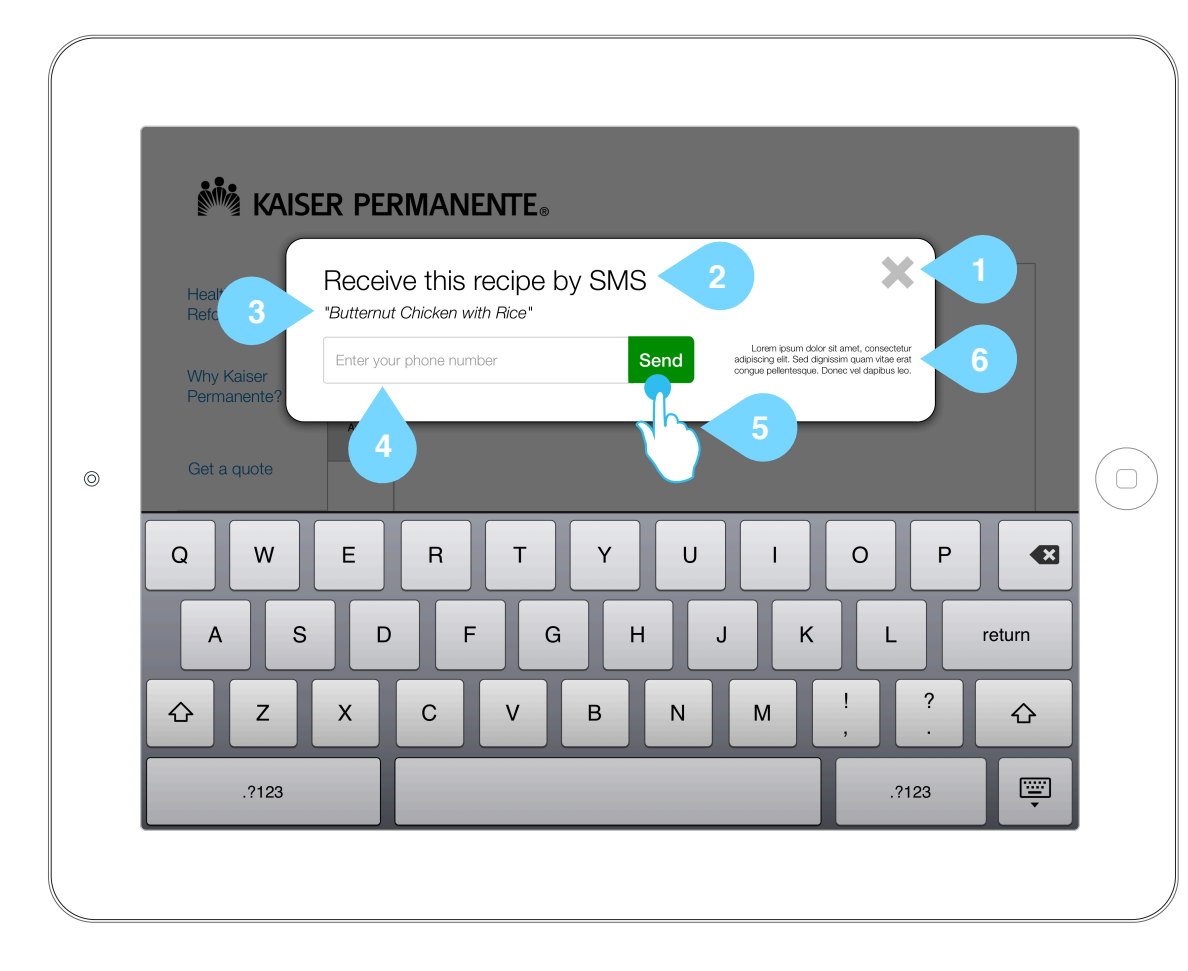

## Annotations

## 1. X

Tap to cancel the modal and return to the previous screen

- 2. Show selected communication type Display the communication type for confidence
- 3. Show selected recipe Display the recipe that was selected for reassurance
- 4. Enter your email address *Tap* this to prompt the text keyboard

### 5. Send

Tap to submit the request and forward the related information to the inputted phone number.

The send button changes to green when the field condition of 'valid SMS syntax' is met.

If the syntax is not met, the form cannot be submitted.

Upon successful submission, go to 40. Recipe SMS Confirmation

6. Privacy Policy Display the privacy policy

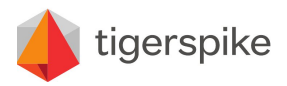

**Code:** PR12140 **Date:** Friday July 26, 2013 **Version:** 1.0

# 29. Time Out Modal

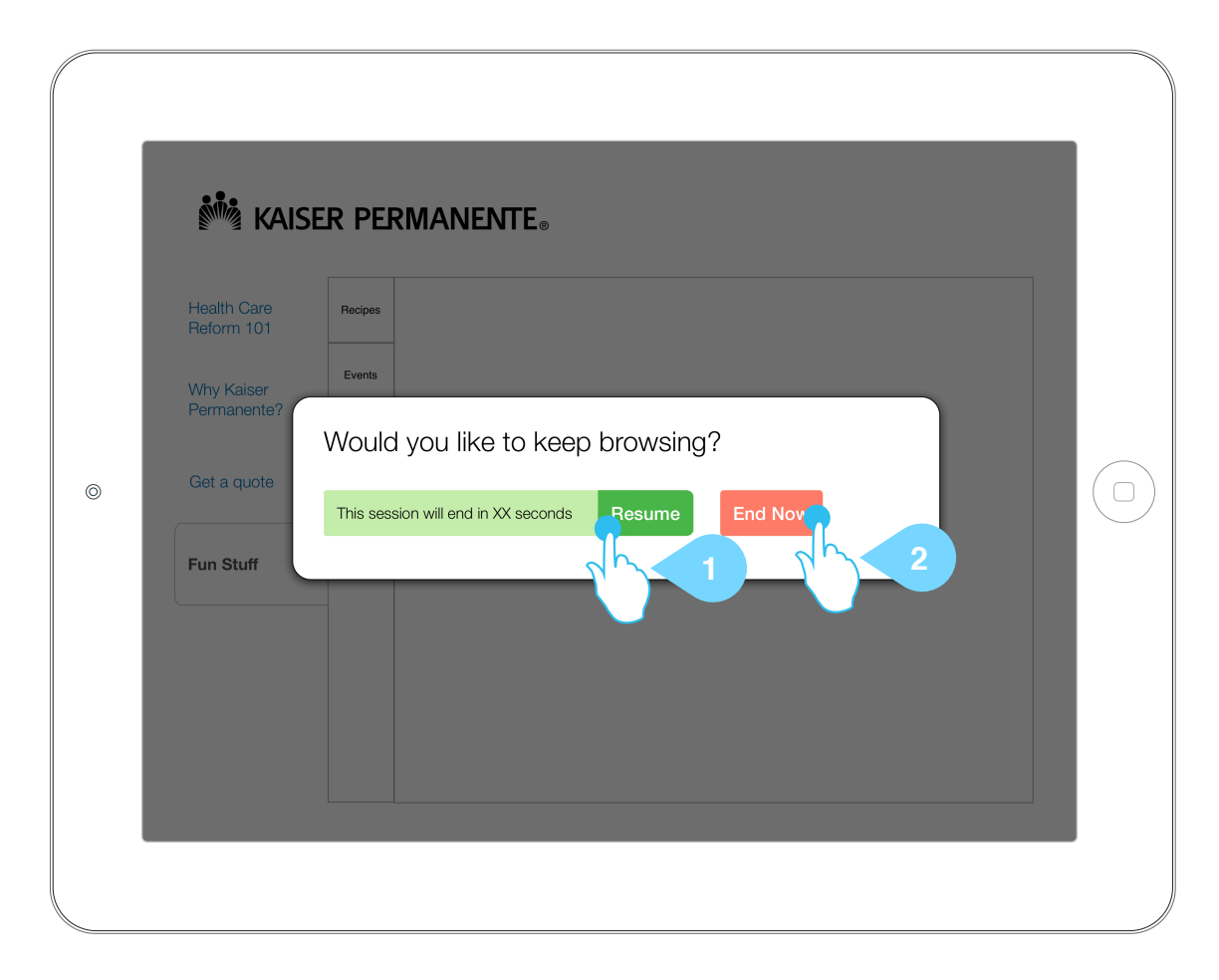

## Annotations

## 1. Resume

Tap this to continue browsing the experience on the same screen

2. End Now

Tap this to end the session and return to 1. Splash Screen

### Note:

Display this notification after a determined amount of inactive time. The time remaining for the user to resume is count down in the description text.

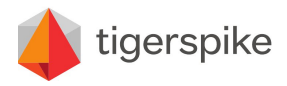

**Code:** PR12140 **Date:** Friday July 26, 2013 **Version:** 1.0

# **30. Help Notification**

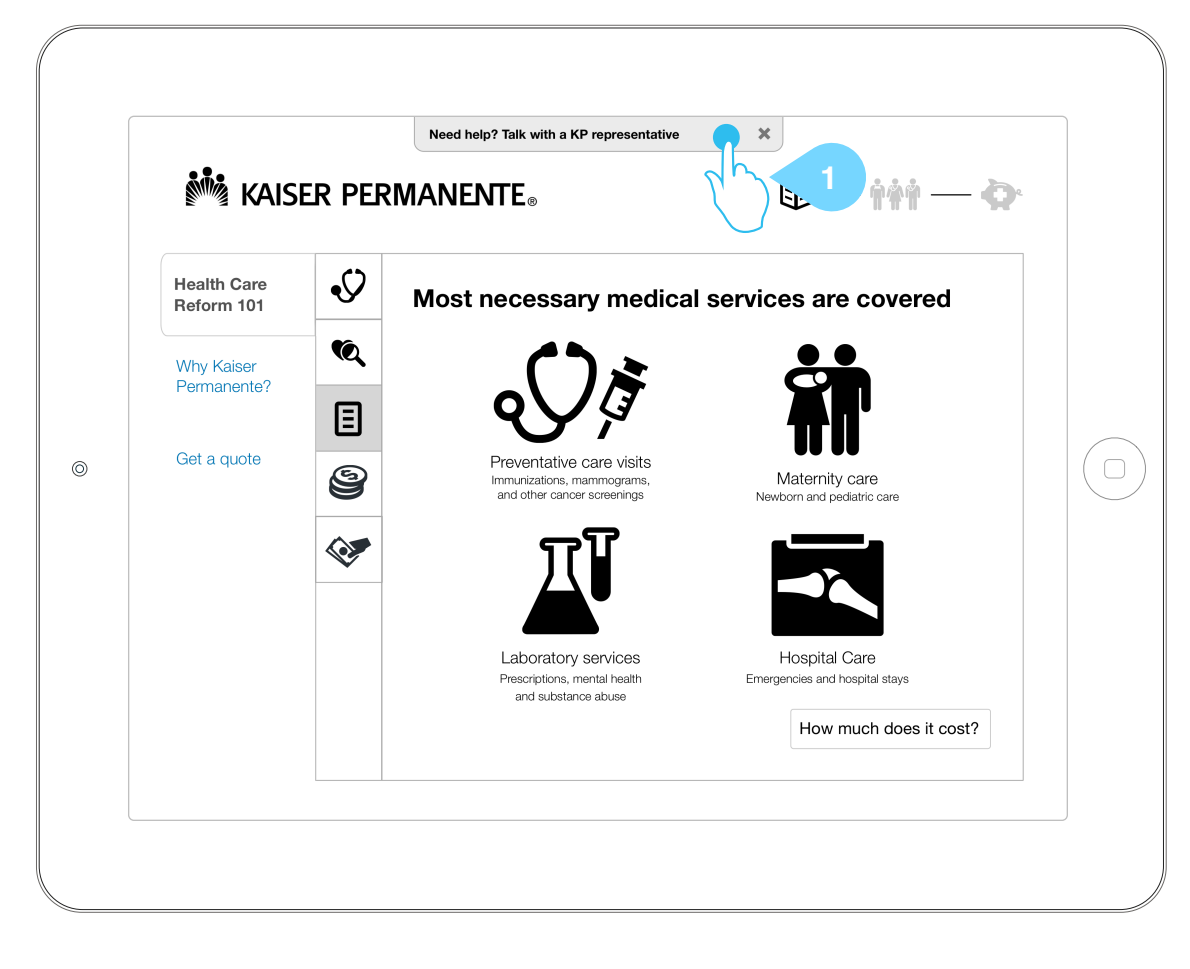

### Annotations

1. Pop-up Notification Automatically display this notification after X seconds *Tap* the X to close this notification

This may also time out after 5 seconds

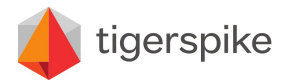

**Code:** PR12140 **Date:** Friday July 26, 2013 **Version:** 1.0

# 31. Admin Startup

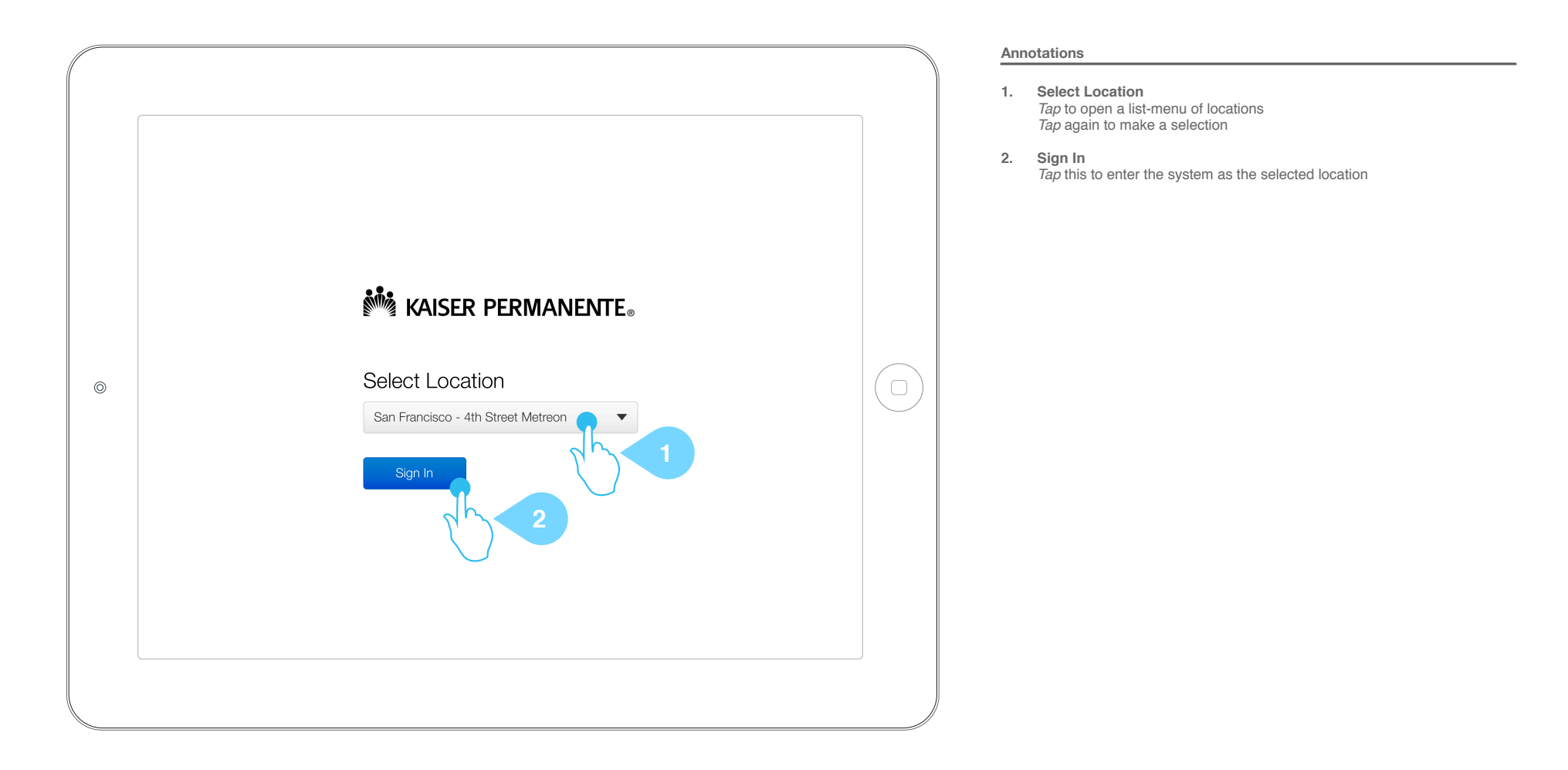

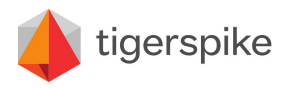

**Code:** PR12140 **Date:** Friday July 26, 2013 **Version:** 1.0

# 32. Admin Entry

| ••       |             |   |
|----------|-------------|---|
| KAISER I | PERMANENTE® |   |
| E        | inglish     | ( |
| E        | spañol      |   |
|          |             |   |

## Annotations

1. Load Admin Section Tap and hold logo for 5 seconds to prompt admin password as seen in 33. Admin Modal Password Entry.

The KP rep user must return to this home screen in order to gain access into the admin area.

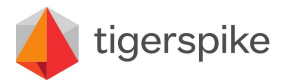

 Code:
 PR12140
 Date:
 Friday July 26, 2013

 Version:
 1.0

# **33. Admin Modal Password Entry**

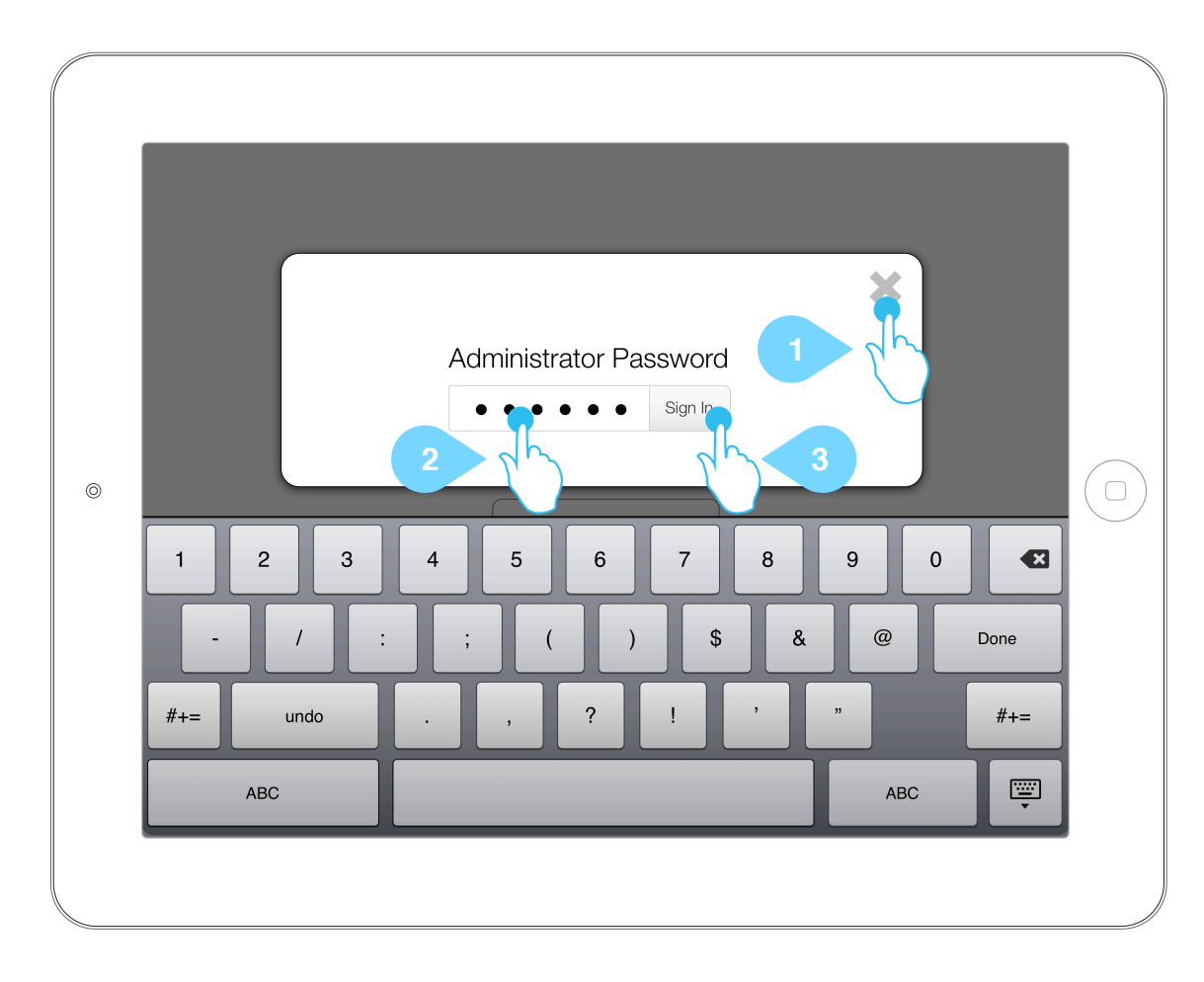

## Annotations

## 1. X

Tap the X to close this modal view and return to the previous screen

- 2. Enter Password *Tap* to activate text field and prompt numerical keyboard Password is numerical
- 3. Sign In *Tap* this authenticate the user.

Success goes to <u>35. Admin Modal Dashboard</u> Failure goes to <u>34. Admin Password Error</u>

## Note:

This window times-out after x seconds and returns to the previous screen

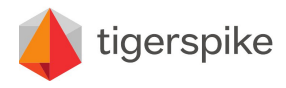

**Code:** PR12140 **Date:** Friday July 26, 2013 **Version:** 1.0

# 34. Admin Error Message

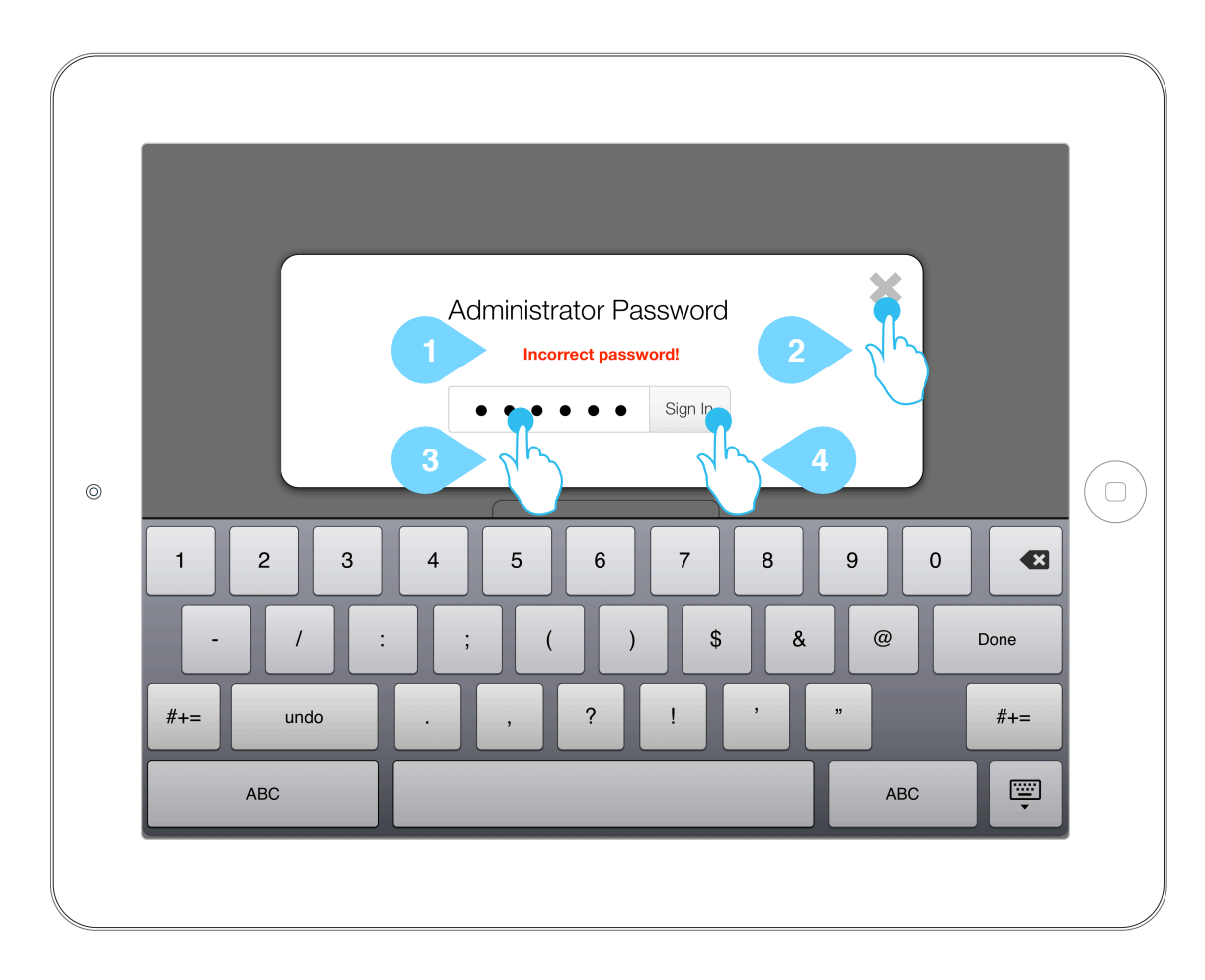

## Annotations

1. Incorrect password Display prominent text to notify user of an incorrect password

#### 2. X

Tap this to close this modal view and return to the previous screen

3. Password Field

Tap this to prompt the keyboard, delete the current entry and allow re-entry of the user password

### 4. Sign In

Tap this authenticate the user.

Success goes to <u>35. Admin Modal Dashboard</u> Failure goes to <u>34. Admin Password Error</u>

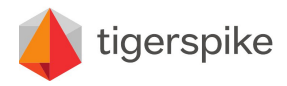

**Code:** PR12140 **Date:** Friday July 26, 2013 **Version:** 1.0

# 35. Admin Modal Dashboard

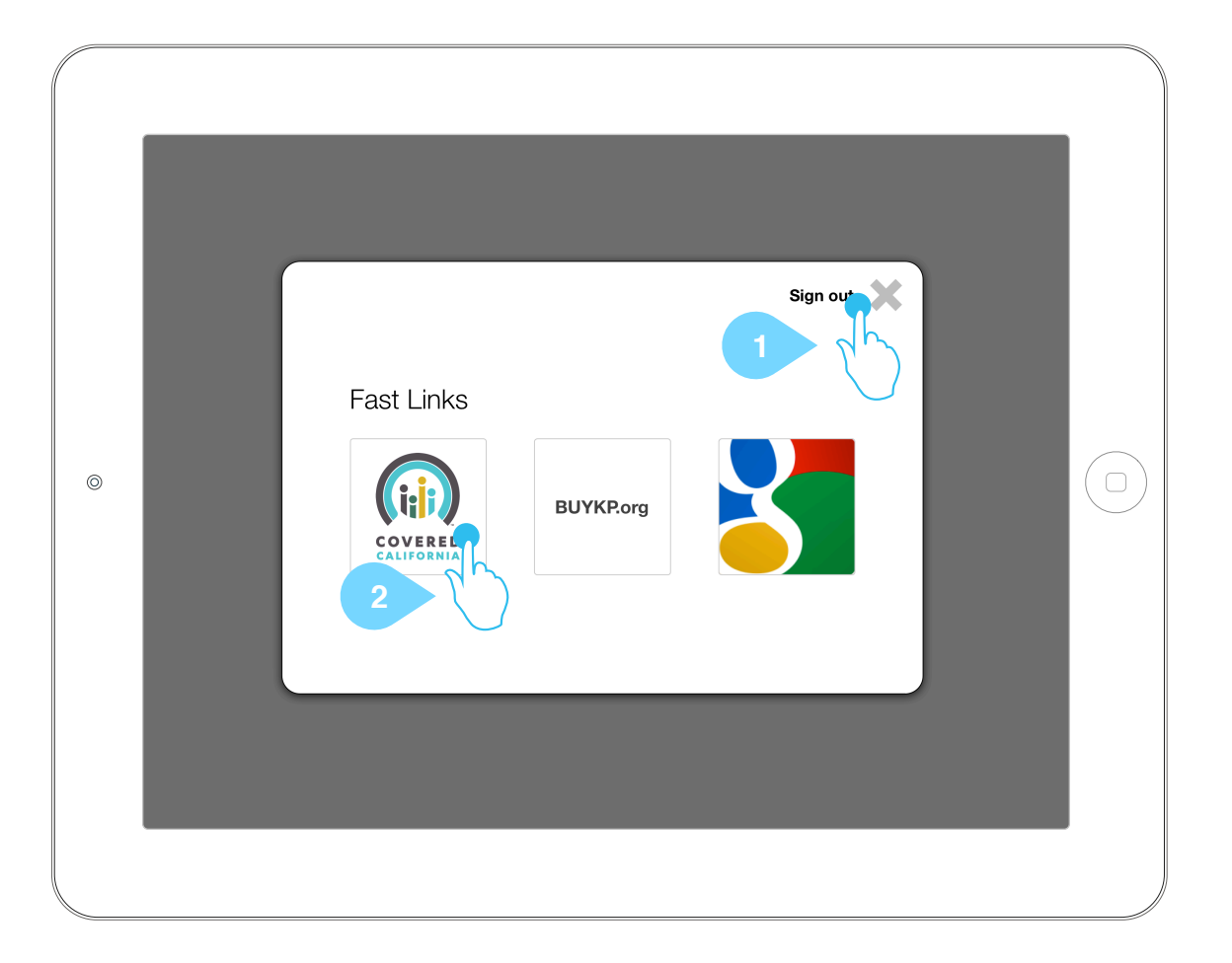

## Annotations

1. Sign Out X *Tap* this exit the authenticated modal view and return to <u>2. Select Your Language</u>

2. Fast Links *Tap* this to navigate to the corresponding URL that loads as per <u>36. Admin Webview</u>

URLS are yet to be supplied by the client.

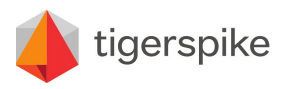

**Code:** PR12140 **Date:** Friday July 26, 2013 **Version:** 1.0

# 36. Admin Sign Out Confirmation

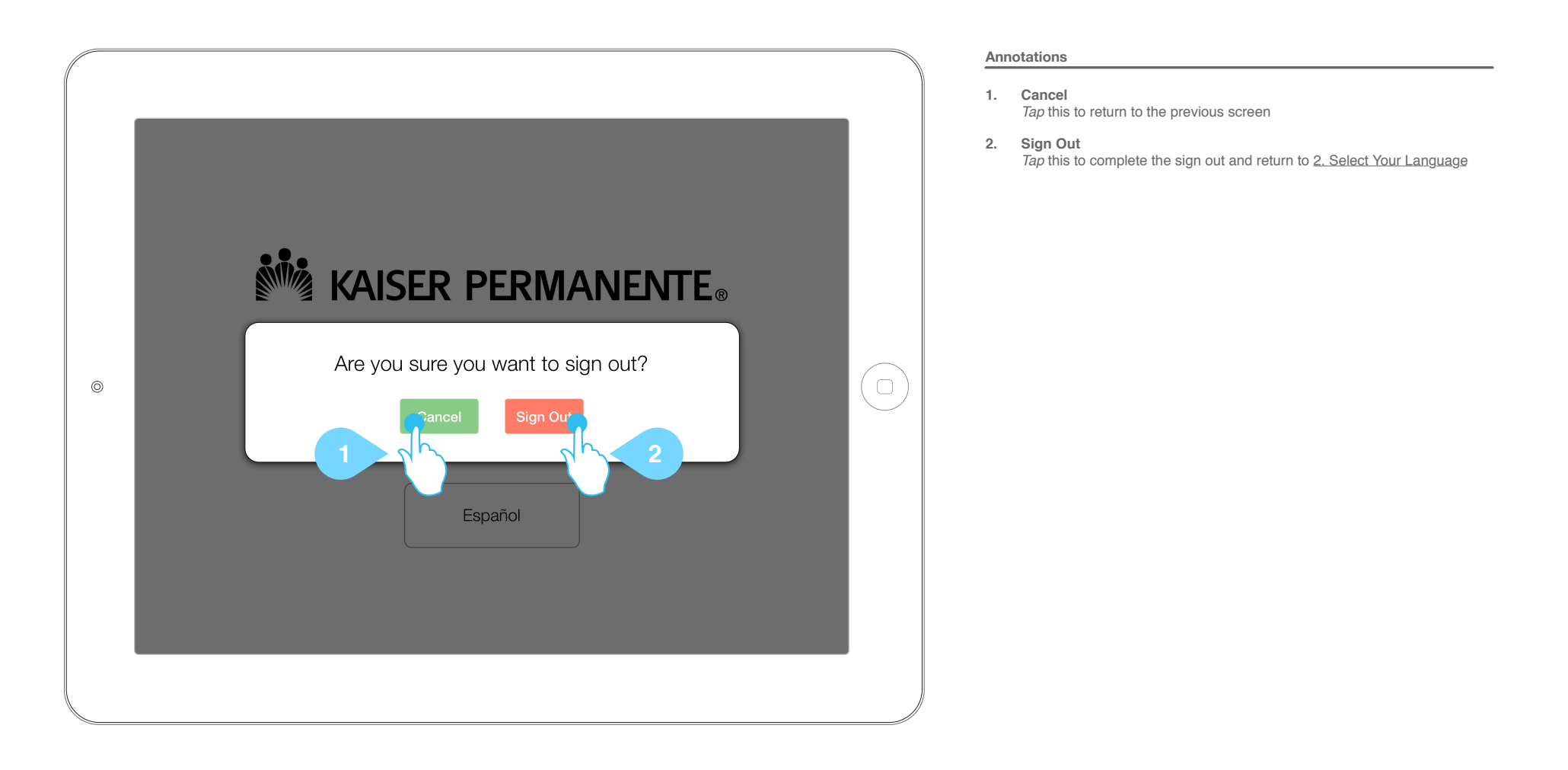

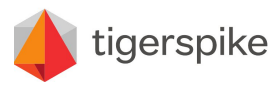

**Code:** PR12140 **Date:** Friday July 26, 2013 **Version:** 1.0

# 37. Admin Web View

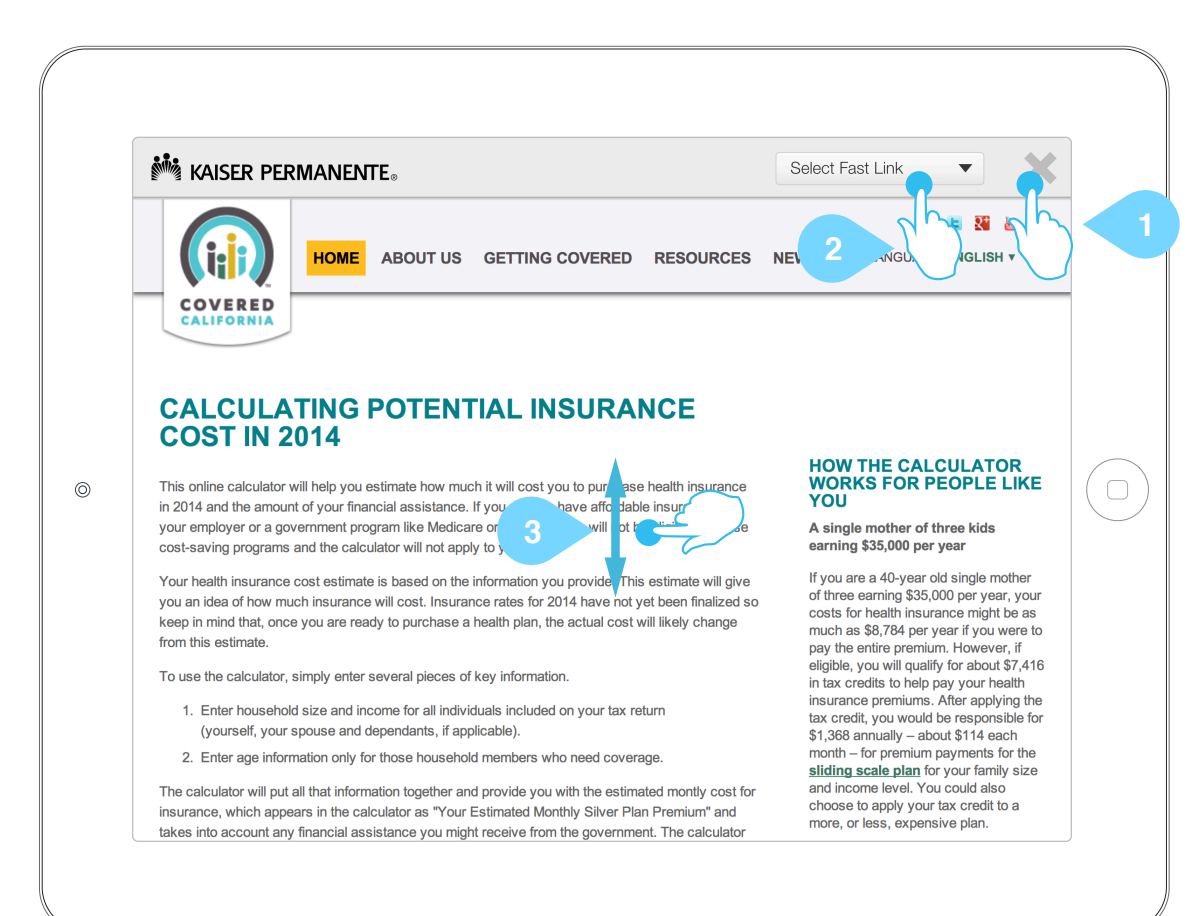

## Annotations

### 1. X

Tap this to leave this web view and return to 35. Admin Modal Dashboard

### 2. Select Fast Link

Tap this to open a list-menu. The items in this menu are the same options available on 35. Admin Modal Dashboard but save the user having to go back a screen to change URLs.

Tap again to make a selection and go to that URL

#### 3. Vertical Scroll

Swipe to scroll the web view content

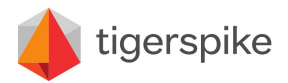

**Code:** PR12140 **Date:** Friday July 26, 2013 **Version:** 1.0

# 38. Scroll Example

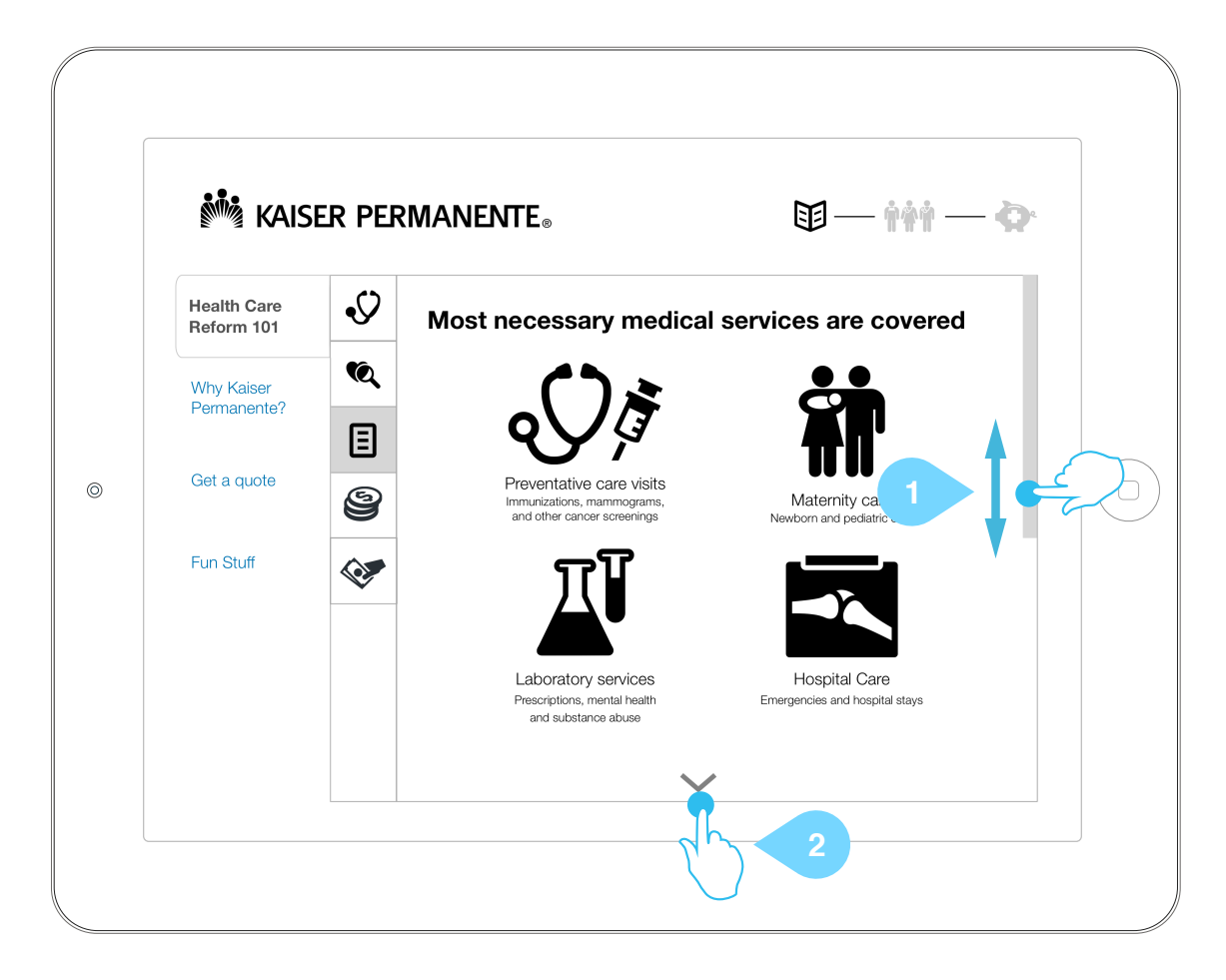

## Annotations

- 1. Vertical Scroll Swipe to scroll the web view content
- 2. Down Arrow

Tap to scroll 1 page/panel at a time. Removed at the end if there are no more pages to scroll.

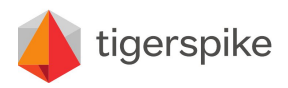

**Code:** PR12140 **Date:** Friday July 26, 2013 **Version:** 1.0

# **39. Recipe Email Confirmation**

| KAISE                                                                        | R PERMANENTE.                                                                  |  |
|------------------------------------------------------------------------------|--------------------------------------------------------------------------------|--|
| Health Care<br>Reform 101<br>Why Kaiser<br>Permanente?<br>Get 1<br>Fun Stuff | Recipes         Events         Your recipe was sent.         Check your email! |  |

## Annotations

1. Confirmation Message Display message and automatically disappear after 3 seconds

2. X Tap the X to close this modal view and return to the previous screen

tigerspike

**Code:** PR12140 **Date:** Friday July 26, 2013 **Version:** 1.0

# 40. Recipe SMS Confirmation

|                                                                 | Kaiser Permanente®                                                                                  |  |
|-----------------------------------------------------------------|----------------------------------------------------------------------------------------------------|--|
| Health C<br>Reform<br>Why Ka<br>Perman<br>Get<br><b>Fun Stu</b> | Care<br>101<br>Events<br>Events<br>Procepos<br>Events<br>Your recipe was sent.<br>Check your phone! |  |

## Annotations

1. Confirmation Message Display message and automatically disappear after 3 seconds

2. X

X Tap the X to close this modal view and return to the previous screen

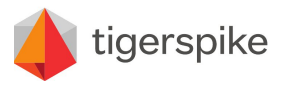